# Workshop - C2: Cyber-physical System Modeling using Modelica for Smart and Sustainable Communities

Jing Wang<sup>1</sup>, Jessica Stershic<sup>1</sup>, Sen Huang<sup>2</sup>, Wangda Zuo<sup>1,\*</sup>

<sup>1</sup>University of Colorado Boulder

<sup>2</sup>Pacific Northwest National Laboratory

\*Corresponding author: Wangda Zuo, <u>wangda.zuo@colorado.edu</u>

## **Tutorial 1: Smart and Connected Community Library**

The objective is to understand what a smart and connected community (SCC) is and how different infrastructures are related. This will be accomplished through modeling in the equation-based object-oriented language Modelica. The following open source libraries will be used in this tutorial:

Modelica Buildings Library (version 5.0.0)<sup>1</sup>

Smart and Connected Community Library (version  $1.1)^2$ .

At the end of this workshop, you will be more familiar with the SCC library through an energy system example, and an energy and transportation system example. This guide has step-by-step instructions to accomplish these goals. Dymola 2020 in Linux system was used to create this tutorial.

## **Step-by-Step Guide**

**Example 1** will demonstrate how to use the energy system model within the SCC library.

1. Load the SCC library wherever it is stored on your system.

|  | <u>F</u> ile | Ed  | it s | imula | ation | Plo | ot 🥖 | <u>I</u> nima | tion | C | omm | ands | 5 <u>W</u> | indo | w | <u>H</u> elp | Lir | neai | r ar | naly | sis |
|--|--------------|-----|------|-------|-------|-----|------|---------------|------|---|-----|------|------------|------|---|--------------|-----|------|------|------|-----|
|  | •            | ' 🖻 | ►    |       | Q     | 9   | fmv  | <b>N</b> ?    |      | Ν |     | 0    | 6          | А    |   | ./           | •   | ٥    | •    | ţţ:  | ₧   |

2. Create a new model File > New > Model or Crtl+Shift+M.

| <u>F</u> ile | <u>E</u> dit | Simulation | n <u>P</u> lot | Animatio      | n <u>C</u> omma | ands _ | <u>W</u> indow | <u>H</u> elp | Linear | analysis |   |
|--------------|--------------|------------|----------------|---------------|-----------------|--------|----------------|--------------|--------|----------|---|
| <br>D -      | <b>e</b>     | 🕳 🖬 🔍      | 🖨 t            | mv <b>k</b> ? | $^{\vee}$       | • 💸    | 7 A 🛛          |              | - 🕭 -  | TI PL    | ¢ |

<sup>&</sup>lt;sup>1</sup> <u>https://simulationresearch.lbl.gov/modelica/downloads/archive/modelica-buildings.html</u>

<sup>&</sup>lt;sup>2</sup> <u>https://www.colorado.edu/lab/sbs/scc-library</u>

3. Fill in model information and click OK.

| Create New Model                                                                           |
|--------------------------------------------------------------------------------------------|
| Name:                                                                                      |
| EnergySystemTutorial                                                                       |
| Description:                                                                               |
| Example model that demonstrates the tutorial for the energy system within the SCC library. |
| Partial                                                                                    |
| Extends:                                                                                   |
|                                                                                            |
| Insert in package:                                                                         |
| · ₩ D                                                                                      |
| Open new class in:                                                                         |
| New tab                                                                                    |
| Cancel OK                                                                                  |

 Insert EnergyDistribution Block from the Package browser. Click on EnergyDistribution and drag into the diagram area. Your model should now look like this.

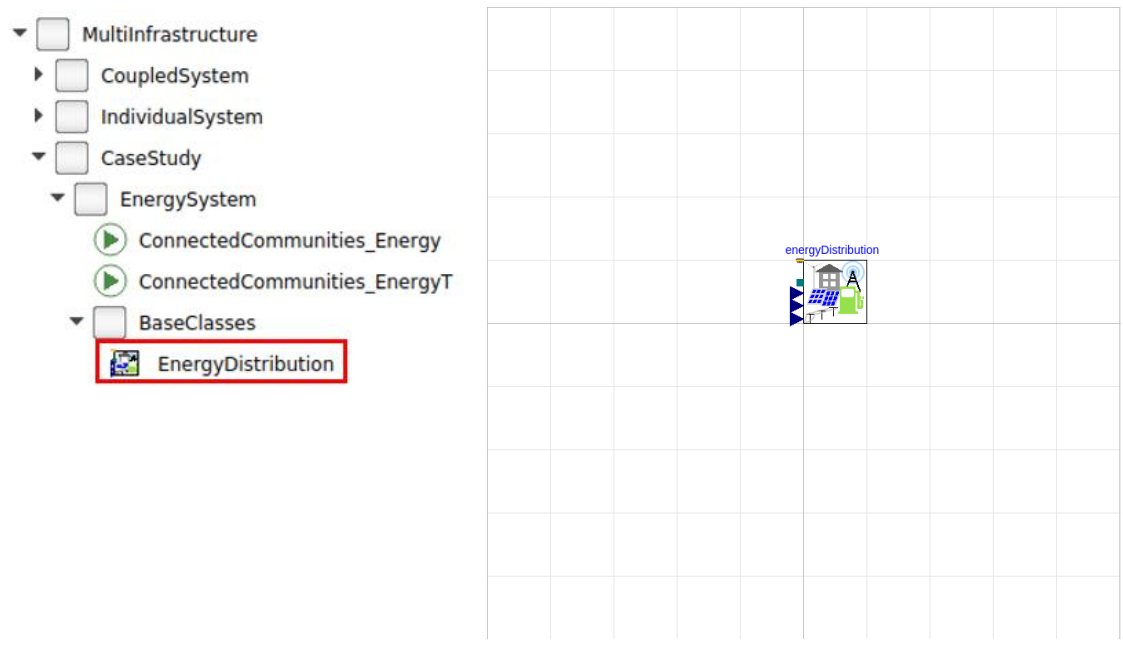

5. Rename energyDistribution block: Double click on energyDistribution block and fill in information like below.

|                      |          |               |           |           | ге     | sBlo ir | n Ener | gySyst  | emTutorial  |     |   |                                    |           |
|----------------------|----------|---------------|-----------|-----------|--------|---------|--------|---------|-------------|-----|---|------------------------------------|-----------|
| General              | Supply   | Demand        | Line      | Battery   | A      | dd modi | fiers  | Attribu | tes         |     |   |                                    |           |
| Component            |          |               |           |           |        |         |        |         |             |     |   |                                    | Icon      |
| Name                 | resBlo   |               |           |           |        |         |        |         |             |     |   |                                    |           |
| Comment              | Resider  | ntial block   |           |           |        |         |        |         |             |     |   |                                    | Energy    |
| Model                |          |               |           |           |        |         |        |         |             |     |   |                                    |           |
| Path                 | MultiInf | rastructure.0 | CaseStud  | y.EnergyS | Systen | n.BaseC | lasses | EnergyD | istribution |     |   |                                    |           |
| Comment              | Model o  | f power sup   | ply and o | lemand    |        |         |        |         |             |     |   |                                    |           |
| Parameters           |          |               |           |           |        |         |        |         |             |     |   |                                    |           |
|                      |          |               |           |           |        |         |        |         | 10000       | ⊧ v |   | Nominal voltage(V_nom              | ninal>=0) |
| V_nomina             |          |               |           |           |        |         |        |         |             |     |   |                                    |           |
| V_nomina<br>f        |          |               |           |           |        |         |        |         | 60          | ► H | z | Nominal grid frequency             |           |
| V_nomina<br>f<br>lat |          |               |           |           |        |         |        |         | 60          | • H | z | Nominal grid frequency<br>Latitude |           |

It is a good idea to add comments for future users to know what your component is. The grey values are default parameters that you can change.

|                                                                                        |                |     |                  |         | resBlo i                                         | in Ener            | rgySyster                                                                            | nTuto                                                                                       | rial                                                                             |                                                                                                    |
|----------------------------------------------------------------------------------------|----------------|-----|------------------|---------|--------------------------------------------------|--------------------|--------------------------------------------------------------------------------------|---------------------------------------------------------------------------------------------|----------------------------------------------------------------------------------|----------------------------------------------------------------------------------------------------|
| General Sup                                                                            | oly Dem        | and | Line             | Battery | Add mod                                          | difiers            | Attribute                                                                            | s                                                                                           |                                                                                  |                                                                                                    |
| ٧s                                                                                     |                |     |                  |         |                                                  |                    |                                                                                      |                                                                                             |                                                                                  |                                                                                                    |
| А                                                                                      |                |     |                  |         |                                                  |                    | 2                                                                                    | 0000                                                                                        |                                                                                  | Net surface area of PV                                                                                                    |
| VPV_nominal                                                                            |                |     |                  |         |                                                  |                    |                                                                                      | 480                                                                                         | v                                                                                | Nominal voltage of PV (VPV_nominal >= 0)                                                                                                    |
| PV_nominal                                                                             |                |     |                  |         |                                                  |                    | -PLoa_no                                                                             | ninal                                                                                       | W                                                                                | Nominal power of PV panels                                                                                                    |
| Vind Turbines                                                                          |                |     |                  |         |                                                  |                    |                                                                                      |                                                                                             |                                                                                  |                                                                                                    |
| VWin_nominal                                                                           |                |     |                  |         |                                                  |                    | 480 • V                                                                              | N                                                                                           | ominal                                                                           | voltage of wind turbine (VWin_nominal >= 0)                                                                                                    |
| PWin nominal                                                                           |                |     |                  |         | DI                                               |                    | ninal W                                                                              | N                                                                                           | ominal                                                                           | power pf the wind turbine                                                                                                    |
|                                                                                        |                |     |                  |         | resBlo                                           | in Enei            | rgySyste                                                                             | nTuto                                                                                       | orial                                                                            |                                                                                                    |
| General Sup                                                                            | oly Dem        | and | Line             | Battery | resBlo                                           | in Ener            | rgySyste<br>Attribut                                                                 | nTuto<br>es                                                                                 | orial                                                                            |                                                                                                    |
| General Sup<br>Parameters                                                              | oly Dem        | and | Line             | Battery | resBlo                                           | in Ener            | rgySyste<br>Attribut                                                                 | nTuto<br>95                                                                                 | orial                                                                            |                                                                                                    |
| General Sup<br>Parameters<br>PLoa_nominal                                              | ply Dem<br>PBb | and | Line<br>nal + PE | Battery | resBlo Add mo                                    | in Ener<br>difiers | rgySyste<br>Attribut                                                                 | mTuto<br>es<br>minal perate                                                                 | orial                                                                            | of demand load (negative if consumed, positiv                                                                                                    |
| General Sup<br>Parameters<br>PLoa_nominal<br>PBb_nominal                               | ply Dem        | and | Line<br>nal + PE | Battery | resBlo<br>Add mo                                 | in Ener<br>difiers | Attribut<br>W No<br>W No<br>W No                                                     | mTuto<br>es<br>minal j<br>herate<br>minal j<br>eneral                                       | prial                                                                            | of demand load (negative if consumed, positiv<br>of building blocks (negative if consumed, posit                                                                                                    |
| General Sup<br>Parameters<br>PLoa_nominal<br>PBb_nominal<br>PEv_nominal                | PBb            | and | Line<br>nal + PE | Battery | resBlo<br>Add mo<br>al + PCt_nom<br>-1500        | in Ener<br>difiers | rgySyste<br>Attribut<br>W ge<br>W No<br>W if ç<br>W ge                               | mTuto<br>es<br>minal p<br>merate<br>minal p<br>enerat<br>minal p<br>enerate                 | orial<br>oower (<br>d)<br>oower (<br>ed)<br>oower (<br>d)                        | of demand load (negative if consumed, positiv<br>of building blocks (negative if consumed, posit<br>of EV charging (negative if consumed, positive                                                          |
| General Sup<br>Parameters<br>PLoa_nominal<br>PBb_nominal<br>PEv_nominal<br>PCt_nominal | PBb            | and | Line             | Battery | resBlo Add mo Add mo I + PCt_nom -1500 -70       | in Ener<br>difiers | rgySyste<br>Attribut<br>W No<br>W No<br>W No<br>W No<br>W No<br>W No<br>W No<br>W No | mTuto<br>es<br>minal perate<br>minal perate<br>minal perate<br>minal perate<br>minal perate | orial<br>oower (<br>d)<br>oower (<br>ed)<br>oower (<br>d)<br>oower (<br>f gener  | of demand load (negative if consumed, positiv<br>of building blocks (negative if consumed, posit<br>of EV charging (negative if consumed, positive<br>of communication towers (negative if consume<br>ated) |
| General Sup<br>Parameters<br>PLoa_nominal<br>PBb_nominal<br>PEv_nominal<br>PCt_nominal | PBb            | and | Line<br>nal + PE | Battery | resBlo<br>Add mo<br>al + PCt_nom<br>-1500<br>-70 | in Ener<br>difiers | rgySyste<br>Attribut<br>W ge<br>W No<br>No<br>W ge<br>W No<br>No<br>Po               | mTuto<br>es<br>minal perate<br>minal peneral<br>minal perate<br>minal pitive i              | orial<br>bower (<br>d)<br>bower (<br>ced)<br>bower (<br>d)<br>bower (<br>f gener | of demand load (negative if consumed, positiv<br>of building blocks (negative if consumed, posit<br>of EV charging (negative if consumed, positive<br>of communication towers (negative if consume<br>ated) |

| eneral  | Supply | Demand | Line | Battery | Add modifiers | Attributes |   |   |                                             |
|---------|--------|--------|------|---------|---------------|------------|---|---|---------------------------------------------|
| rameter | rs     |        |      |         |               |            |   |   |                                             |
| I       |        |        |      |         |               | 200        | • | m | Length of the main line in the energy model |
| 1       |        |        |      |         |               | 200        | • | m | Length of the line 1 in the energy model    |
| 2       |        |        |      |         |               | 200        | 0 | m | Length of the line 2 in the energy model    |

Click the arrow, Edit Text, then enter the following:

#### redeclare

MultiInfrastructure.Buildings.Electrical.Transmission.MediumVoltageCables.Annealed\_ Al\_10 commercialCable

|          |        |        |      | -       | resBlo in Ener | rgySystemT | utorial  |   |                                  |
|----------|--------|--------|------|---------|----------------|------------|----------|---|----------------------------------|
| General  | Supply | Demand | Line | Battery | Add modifiers  | Attributes |          |   |                                  |
| SOC_star | t      |        |      |         |                |            | 0.5      |   | Initial charge                   |
| EMax     |        |        |      |         |                |            | 1.8e10 🕨 | J | Maximum available charge         |
| betDis   |        |        |      |         |                |            | 0.5 🕨    |   | Discharging velocity coefficient |
| betCha   |        |        |      |         |                |            | 1 )      |   | Charging velocity coefficient    |
| thrDis   |        |        |      |         |                |            | -1.2e6 🕨 | w | Discharging power threshold      |
| thrCha   |        |        |      |         |                |            | -7e5 🕨   | w | Charging power threshold         |

Click OK at the bottom once all of the parameters have been changed.

6. Add in weather data.

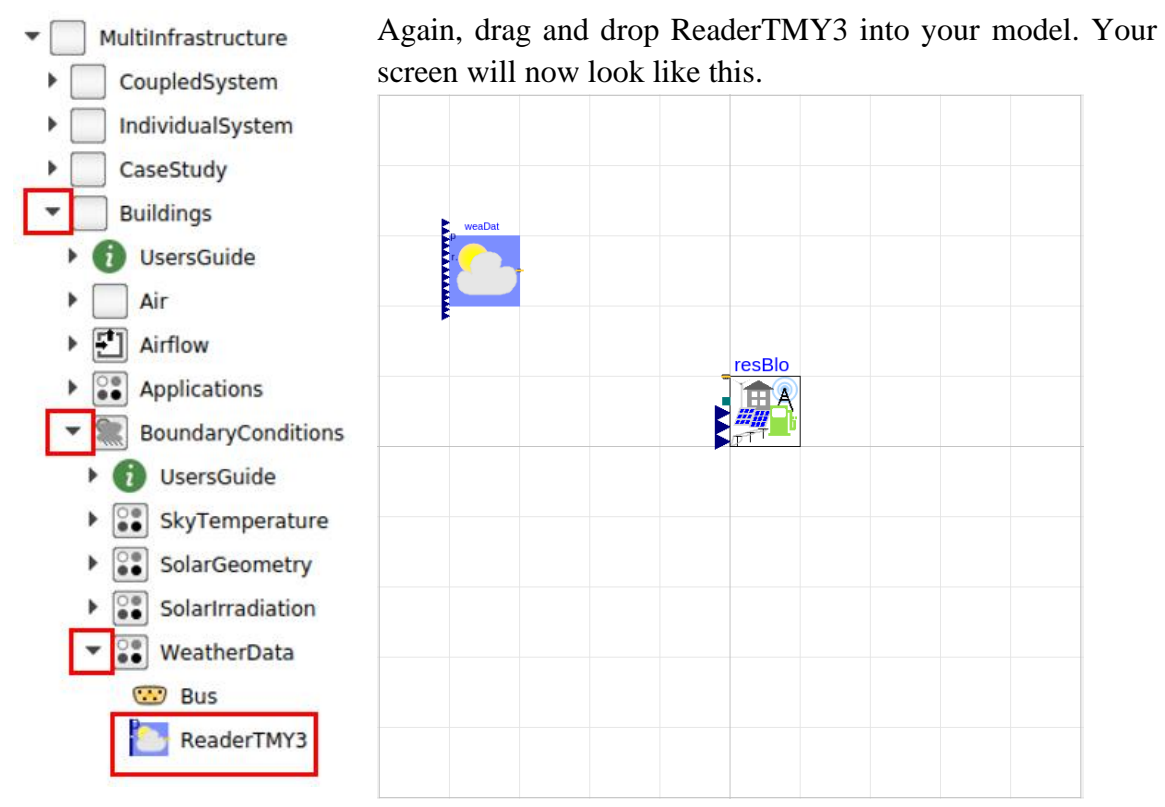

Double click on weaDat and change the information as seen below.

|               |                               | weaD                            | at in Ene        | ergySy | stemTutorial         |                                              |                 |
|---------------|-------------------------------|---------------------------------|------------------|--------|----------------------|----------------------------------------------|-----------------|
| General Add n | odifiers Attributes           |                                 |                  |        |                      |                                              |                 |
| Component     |                               |                                 |                  |        |                      |                                              | Icon            |
| Name weat     | at                            |                                 |                  |        |                      |                                              |                 |
| Comment Wea   | her data model                |                                 |                  |        |                      |                                              | Rea             |
| Model         |                               |                                 |                  |        |                      |                                              |                 |
| Path Multi    | nfrastructure.Buildings.Bound | aryConditions.WeatherData.Read  | lerTMY3          |        |                      |                                              | E               |
| Comment Read  | er for TMY3 weather data      | -                               |                  |        |                      |                                              |                 |
| Parameters    |                               |                                 |                  |        |                      |                                              | -               |
| computeWetBul | Temperature                   |                                 |                  |        | false 🔻 🕨            | If true, then this model computes the wet be | ulb temperature |
| filNam        |                               |                                 |                  |        |                      | Name of weather data file                    |                 |
| Data source   |                               |                                 |                  |        |                      |                                              |                 |
| pAtmSou       | Buildings.Bou                 | ndaryConditions.Types.DataSourc | ce 🔻 🕨           |        | Atmospheric pressu   | ıre                                          |                 |
| pAtm          |                               | 1.0                             | )1325 <b>b</b>   | bar    | Atmospheric pressu   | re (used if pAtmSou=Parameter)               |                 |
| ceiHeiSou     | Buildings.Bou                 | ndaryConditions.Types.DataSourc | ce 🔻 🕨           |        | Ceiling height       |                                              |                 |
| ceiHei        |                               | 2                               | 20000 <b>)</b> n | m      | Ceiling height (used | d if ceiHei=Parameter)                       |                 |
| totSkyCoySou  | Buildings Bou                 | ndaryConditions Types DataSourc |                  |        | Total sky cover      |                                              |                 |

To load the weather file, click on the grey table icon called "edit". This will pull up a screen where you can choose the weather file.

Resources > WeatherData > USA\_CA\_San.Francisco.Intl.AP.724940\_TMY3.mos

Click open and now your screen should look like this.

|                                                                                                    |              | weaD                                                                                                    | at in Ei                                                                        | nergyS        | ystemTutorial                                                                                                    |        |
|----------------------------------------------------------------------------------------------------|--------------|----------------------------------------------------------------------------------------------------|---------------------------------------------------------------------------------|---------------|----------------------------------------------------------------------------------------------------|--------|
| General Add modi                                                                                       | ifiers Attr  | ibutes                                                                                                    |                                                                                 |               |                                                                                                    |        |
| Component                                                                                              |              |                                                                                                    |                                                                                 |               | Icon                                                                                                    |        |
| Name weaDat                                                                                            |              |                                                                                                    |                                                                                 |               |                                                                                                    |        |
| Comment Weather                                                                                        | r data model |                                                                                                    |                                                                                 |               | Rea.                                                                                                    |        |
|                                                                                                    |              |                                                                                                    |                                                                                 |               |                                                                                                    |        |
| lodel                                                                                                  |              |                                                                                                    |                                                                                 |               |                                                                                                    | $\sim$ |
| Path MultiInfra                                                                                        | astructure.B | ildings.BoundaryConditions.WeatherData.Read                                                                                                    | erTMY3                                                                          |               |                                                                                                    |        |
| Comment Reader f                                                                                       | or TMY3 wea  | ther data                                                                                                    |                                                                                 |               |                                                                                                    |        |
| arameters                                                                                              |              |                                                                                                    |                                                                                 |               |                                                                                                    |        |
| computeWetBulbTe                                                                                       | emperature   |                                                                                                    |                                                                                 |               | false -> If true, then this model computes the wet bulb temperature                                                                                                    | e      |
| filNam                                                                                                 |              | Resources/WeatherData/USA_CA_San.Francisco                                                                                                    | o.Intl.AP                                                                       | .724940       | 0_TMY3.mos") 📰 > Name of weather data file                                                                                                    |        |
| ata source                                                                                             |              |                                                                                                    |                                                                                 |               |                                                                                                    |        |
| pAtmSou                                                                                                |              | Buildings.BoundaryConditions.Types.DataSourc                                                                                                    | ce 🔹 🕨                                                                          |               | Atmospheric pressure                                                                                                    |        |
| pAtm                                                                                                   |              | 1.0                                                                                                    | 1325)                                                                           | bar           | Atmospheric pressure (used if pAtmSou=Parameter)                                                                                                    |        |
| ceiHeiSou                                                                                              |              | Buildings.BoundaryConditions.Types.DataSourc                                                                                                    | ce 🔹 🕨                                                                          |               | Ceiling height                                                                                                    |        |
| ceiHei                                                                                                 |              | 2                                                                                                    | • 0000                                                                          | m             | Ceiling height (used if ceiHei=Parameter)                                                                                                    |        |
| totSkyCovSou                                                                                           |              | Buildings.BoundaryConditions.Types.DataSourc                                                                                                    | ce 🔻 🕨                                                                          |               | Total sky cover                                                                                                    |        |
|                                                                                                    |              |                                                                                                    |                                                                                 |               |                                                                                                    |        |
| totSkyCov                                                                                              |              |                                                                                                    | 0.5                                                                             | 1             | Total sky cover (used if totSkyCov=Parameter). Use 0 <= totSkyCov <= 1                                                                                                    |        |
| totSkyCov<br>opaSkyCovSou                                                                              |              | Buildings.BoundaryConditions.Types.DataSourc                                                                                                    | 0.5 )<br>ce • )                                                                 | 1             | Total sky cover (used if totSkyCov=Parameter). Use 0 <= totSkyCov <= 1<br>Opaque sky cover                                                                                                    |        |
| totSkyCov<br>opaSkyCovSou<br>opaSkyCov                                                                 |              | Buildings.BoundaryConditions.Types.DataSourc                                                                                                    | 0.5 •<br>ce • •                                                                 | 1             | Total sky cover (used if totSkyCov=Parameter). Use 0 <= totSkyCov <= 1<br>Opaque sky cover<br>Opaque sky cover (used if opaSkyCov=Parameter). Use 0 <= opaSkyCov <= 1                                                                                                    |        |
| totSkyCov<br>opaSkyCovSou<br>opaSkyCov<br>TDryBulSou                                                   |              | Buildings.BoundaryConditions.Types.DataSource<br>Buildings.BoundaryConditions.Types.DataSource                                                                                               | 0.5 )<br>ce • )<br>0.5 )<br>te • )                                              | 1             | Total sky cover (used if totSkyCov=Parameter). Use 0 <= totSkyCov <= 1<br>Opaque sky cover<br>Opaque sky cover (used if opaSkyCov=Parameter). Use 0 <= opaSkyCov <= 1<br>Dry bulb temperature<br>Dry bulb temperature                                                                                                    |        |
| totSkyCov<br>opaSkyCovSou<br>opaSkyCov<br>TDryBulSou<br>TDryBul<br>TDowReiGeu                          |              | Buildings.BoundaryConditions.Types.DataSourc<br>Buildings.BoundaryConditions.Types.DataSourc                                                                                                 | 0.5 )<br>ce • )<br>0.5 )<br>ce • )<br>20 )                                      | 1<br>1<br>°C  | Total sky cover (used if totSkyCov=Parameter). Use 0 <= totSkyCov <= 1<br>Opaque sky cover<br>Opaque sky cover (used if opaSkyCov=Parameter). Use 0 <= opaSkyCov <= 1<br>Dry bulb temperature<br>Dry bulb temperature (used if TDryBul=Parameter)<br>Deu noiet temperature                                                           |        |
| totSkyCov<br>opaSkyCovSou<br>opaSkyCov<br>TDryBulSou<br>TDryBul<br>TDewPoiSou<br>TDewPoiSou            |              | Buildings.BoundaryConditions.Types.DataSourd<br>Buildings.BoundaryConditions.Types.DataSourd<br>Buildings.BoundaryConditions.Types.DataSourd                                                 | 0.5 )<br>0.5 )<br>ce • )<br>20 )<br>ce • )                                      | 1<br>1<br>°C  | Total sky cover (used if totSkyCov=Parameter). Use 0 <= totSkyCov <= 1<br>Opaque sky cover<br>Opaque sky cover (used if opaSkyCov=Parameter). Use 0 <= opaSkyCov <= 1<br>Dry bulb temperature<br>Dry bulb temperature (used if TDryBul=Parameter)<br>Dew point temperature<br>(used if TDryBul=Parameter)                            |        |
| totSkyCov<br>opaSkyCovSou<br>opaSkyCov<br>TDryBulSou<br>TDryBul<br>TDewPoiSou<br>TDewPoi<br>TBlaSkySou |              | Buildings.BoundaryConditions.Types.DataSourd<br>Buildings.BoundaryConditions.Types.DataSourd<br>Buildings.BoundaryConditions.Types.DataSourd<br>Buildings.BoundaryConditions.Types.DataSourd | 0.5 )<br>0.5 )<br>0.5 )<br>20 )<br>20 )<br>20 )<br>20 )<br>20 )<br>20 )<br>20 ) | 1<br>°C<br>°C | Total sky cover (used if totSkyCov=Parameter). Use 0 <= totSkyCov <= 1<br>Opaque sky cover<br>Opaque sky cover (used if opaSkyCov=Parameter). Use 0 <= opaSkyCov <= 1<br>Dry bulb temperature<br>Dry bulb temperature (used if TDryBul=Parameter)<br>Dew point temperature (used if TDewPoi=Parameter)<br>Blark-hody sky temperature |        |

Click OK.

7. Add latitude to resBlo: Double click on resBlo. Now that we have added in the weather data, we can add more information to the resBlo *lat* (Latitude) parameter. Type weaDat.lat into the *lat* parameter box and click OK.

|                                                                 |                       |                              |                      |                     | resBlo in Ene     | ergySystemT    | Tutorial                    |                | _                                                   | _                 |        |
|-----------------------------------------------------------------|-----------------------|------------------------------|----------------------|---------------------|-------------------|----------------|-----------------------------|----------------|-----------------------------------------------------|-------------------|--------|
| General                                                         | Supply                | Demand                       | Line                 | Battery             | Add modifiers     | Attributes     |                             |                |                                                     |                   |        |
| omponent                                                        |                       |                              |                      |                     |                   |                |                             |                |                                                     |                   | con    |
| Name                                                            | resBlo                |                              |                      |                     |                   |                |                             |                |                                                     |                   |        |
| Comment                                                         | Residen               | tial block                   |                      |                     |                   |                |                             |                |                                                     |                   | Energy |
|                                                                 |                       |                              |                      |                     |                   |                |                             |                |                                                     |                   |        |
| Iodel                                                           |                       |                              |                      |                     |                   |                |                             |                |                                                     |                   |        |
| 1odel<br>Path<br>Comment                                        | MultiInfr<br>Model of | astructure.C<br>f power supp | aseStud<br>ly and d  | y.EnergySy<br>emand | stem. Base Classe | s.EnergyDistri | bution                      |                |                                                     |                   |        |
| 1odel<br>Path<br>Comment<br>arameters                           | MultiInfr<br>Model of | astructure.C<br>f power supp | aseStud<br>ly and d  | y.EnergySy<br>emand | stem. Base Classe | s.EnergyDistri | bution                      |                |                                                     |                   |        |
| Model<br>Path<br>Comment<br>Parameters<br>V_nominal             | MultiInfr<br>Model of | astructure.C<br>f power supp | aseStud<br>ly and d  | y.EnergySy<br>emand | stem.BaseClasse   | s.EnergyDistri | bution                      | v              | Nominal voltage(V                                   | √_nomina          | al>=0) |
| 4odel<br>Path<br>Comment<br>Parameters<br>V_nominal<br>f        | MultiInfr<br>Model of | astructure.C                 | aseStud:<br>ly and d | y.EnergySy<br>emand | stem.BaseClasse   | s.EnergyDistri | 10000 ►<br>60 ►             | V<br>Hz        | Nominal voltage(\<br>Nominal grid frequ             | V_nomina<br>uency | al>=0) |
| Aodel<br>Path<br>Comment<br>Parameters<br>V_nominal<br>f<br>lat | MultiInfr<br>Model of | astructure.C                 | aseStud              | y.EnergySy<br>emand | stem.BaseClasse   | s.EnergyDistri | 10000 )<br>60 )<br>aDat.lat | V<br>Hz<br>rad | Nominal voltage(\<br>Nominal grid frequ<br>Latitude | V_nomina<br>uency | al>=0) |

8. Connect weaDat and resBlo: You can see that weaDat and resBlo each have a yellow bus which can be connected. Click on the weaDat bus and drag it to connect with the resBlo bus. The location of the connection line is not that important, however, it is good practice to have the connection lines align with the grid lines.

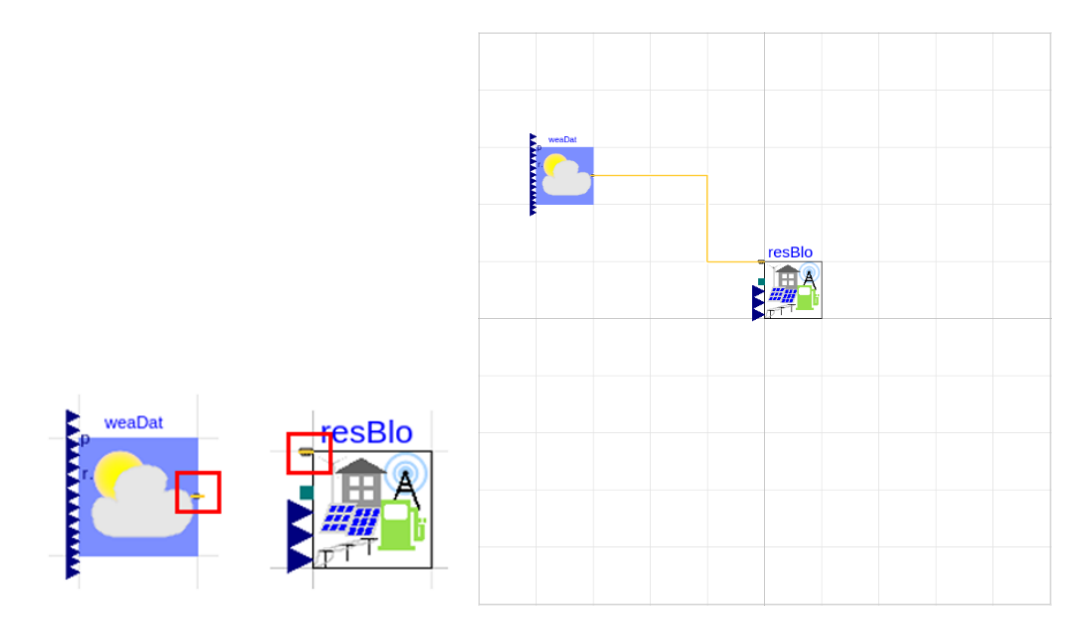

9. Add the grid for electricity. Click on the Grid component and drag it into your model. Your screen should now look like this.

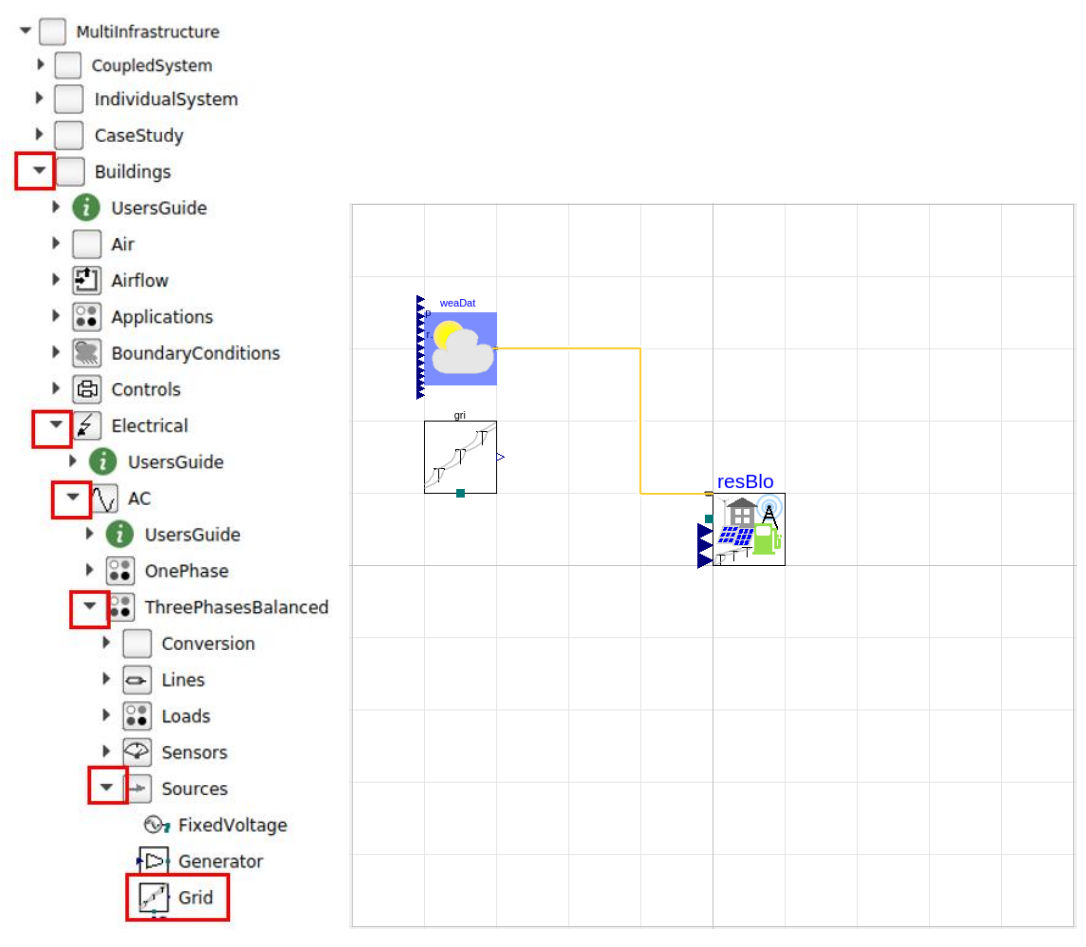

Double click on gri and edit the parameters f and V.

|                             | _                                            | gr             | i in Energys   | <b>ystem</b> Tut | orial   | -             |     |      |
|-----------------------------|----------------------------------------------|----------------|----------------|------------------|---------|---------------|-----|------|
| General                     | Add modifiers                                | Attributes     |                |                  |         |               |     |      |
| Componen                    | nt                                           |                |                |                  |         |               | Ico | n    |
| Name<br>Commer              | gri<br>Grid                                  |                |                |                  |         |               |     | Grid |
| 4odel                       |                                              | uro Buildings  | Electrical AC  | ThreePhace       | sBalanc | and Sources G | rid |      |
| Path<br>Commen              | MultiInfrastruct<br>nt Electrical grid       | ure.buildings. | .Electrical.Ac | Theernase        | Sbalant | eu.sources.or |     |      |
| Path<br>Commen<br>Parameter | MultiInfrastruct<br>nt Electrical grid<br>'s | ure.buildings. | .Electrical.Ac | meernase         | bulanc  |               |     |      |

Now we need to define f and V. Since these parameters are also used in other components at the system level, they are considered system-level parameters.

This whole time we have been editing our model in the graphical representation called **Diagram**.

Models can also be edited in text mode called Modelica Text.

🚍 File Edit Simulation Plot Animation Commands Window Help Linearanalysis

Click on Modelica Text. The beginning lines of the text should be changed to the following.

```
model EnergySystemTutorial
    "Example model that demonstrates the energy system tutorial within the SCC library"
    extends Modelica.Icons.Example;
    parameter Modelica.SIunits.Voltage V_nominal = 10000 "Nominal grid voltage";
    parameter Modelica.SIunits.Frequency f = 60 "Nominal grid frequency";
```

These lines give the model an icon in the left panel and also define V\_nominal and f.

extends Modelica.Icons.Example; parameter Modelica.SIunits.Voltage V\_nominal = 10000 "Nominal grid voltage"; parameter Modelica.SIunits.Frequency f = 60 "Nominal grid frequency";

Switch back to **Diagram**. Again we see that the Grid (gri) and resBlo have matching connectors (electrical terminals), both green. Now, click on the green connector on gri and connect it to resBlo. Your model now should look like this.

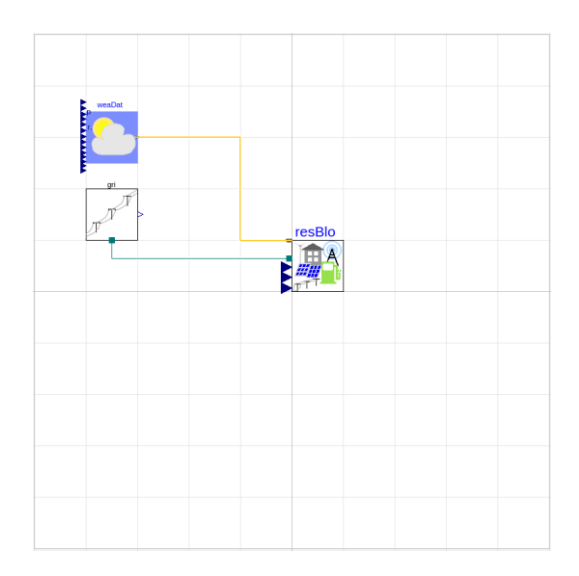

10. Add in building demand profiles for resBlo. Add in the CombiTimeTable to your model by clicking and dragging.

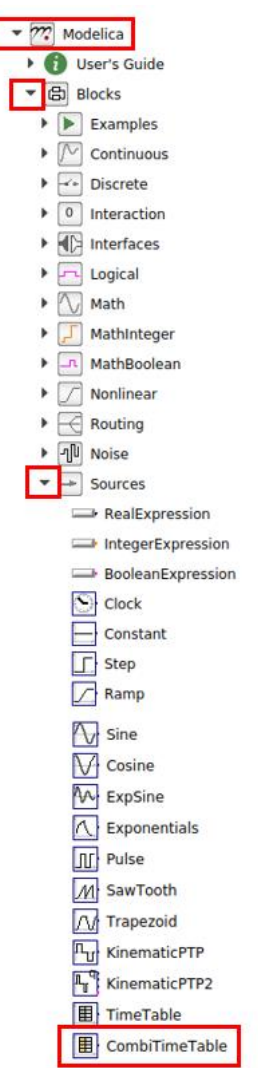

Double click on combiTimeTable to change some of the information.

Now we will load the building profile information. This data comes from the DOE Commercial Reference Buildings Models and Building America House Simulation Protocols. Fill out *tableOnFile* and *tableName* as seen below. To access the *fileName*, click the Edit button at the end of the line for table.

| powBuiAllRes in Multiinfrastructure.CaseStudy.EnergySystem.Tutorial                                                                                                    | 8                                                                                                |
|----------------------------------------------------------------------------------------------------|--------------------------------------------------------------------------------------------------|
| General Add modifiers Attributes                                                                                                    |                                                                                                  |
| Component                                                                                                    | Icon                                                                                             |
| Name powBuiAllRes                                                                                                    |                                                                                                  |
| Comment  Power profile for all of the buildings in the residential building block                                                                                                    | CombiTime                                                                                        |
| Model                                                                                                    |                                                                                                  |
| Path Modelica.Blocks.Sources.CombiTimeTable                                                                                                    |                                                                                                  |
| Table data definition                                                                                                    |                                                                                                  |
| tableOnFile       true v       = true, if table is defined on file or in         tableOnFile       0 3119, -139018 1881; 23, -37865 276, -80807.46526, -116633 5399; 24, -31642 24665, -65489.46691, -93547.60327] III > Table matrix (time = first column; e.         tableName       Table         fileName       rces.loadResource(*modelica://MultiInfrastructure/Resources/Input/CaseStudy/EnergySystem/Tutorial/powBulAIRes.txt*)       III         verboseRead       true v       = true, if info message that file is loa | I function usertab<br>g., table=[0, 0; 1, 1; 2, 4])<br>rtab (see docu)<br>ading is to be printed |
| columns 2:size(table, 2) III > Columns of table to be interpolated                                                                                                    | time y[1] y[2]                                                                                   |
| smoothness Modelica.Blocks.Types.Smoothness.Linear - Smoothness of table interpolation                                                                                                    |                                                                                                  |
| extrapolation delica.Blocks.Types.Extrapolation.Periodic 🔹 Extrapolation of data outside the definition range                                                                                                    |                                                                                                  |
| timeScale 3600 s Time scale of first table column                                                                                                    |                                                                                                  |
| offset (0) 顧 > Offsets of output signals                                                                                                    |                                                                                                  |
| startTime Output = offset for time < startTime                                                                                                    |                                                                                                  |
| shiftTime startTime s Shift time of first table column offset                                                                                                    | columns                                                                                          |
| Info                                                                                                    | Cancel OK                                                                                        |

To open the proper txt file in *fileName*, go to:

Resources>Input>CaseStudy>EnergySystem>Tutorial>powBuiAllRes.txt

Then also fill in *extrapolation* and *timeScale* as seen above. Click OK.

11. Connect powBuiAllRes to resBlo using a script. Models in lower-level packages within the Energy System require 12 building loads connected to the resBlo. Instead of drawing 12 connections and picking the correct columns of data to use for each component, we will write a script to do that for us.

Click on Modelica Text. Add the following to the equation section.

Now, even if the connections are not shown via a line, they are connected via equations.

12. Add in electric vehicle (EV) charging profile. Drag another CombiTimeTable into your model like seen in step 10. The model path is Modelica.Blocks.Sources.CombiTimeTable. Double click on the table and fill in your information like so:

|                       |                                                               | nEv in MultiInfrastructure.CaseStudy.EnergySystem.Tutorial              | 8                                                             |  |  |  |  |
|-----------------------|---------------------------------------------------------------|-------------------------------------------------------------------------|---------------------------------------------------------------|--|--|--|--|
| General Add mod       | ifiers Attributes                                             |                                                                         |                                                               |  |  |  |  |
| Component             |                                                               |                                                                         | Icon                                                          |  |  |  |  |
| Name nEv              |                                                               |                                                                         |                                                               |  |  |  |  |
| Comment Number        | of EV charging profile for a residential building block       |                                                                         | CombiTime                                                     |  |  |  |  |
| Model                 |                                                               |                                                                         |                                                               |  |  |  |  |
| Path Modelica         | a.Blocks.Sources.CombiTimeTable                               |                                                                         |                                                               |  |  |  |  |
| Comment Table loo     | ok-up with respect to time and linear/periodic extrapol       | ation methods (data from matrix/file)                                   |                                                               |  |  |  |  |
| Table data definition |                                                               |                                                                         | <u> </u>                                                      |  |  |  |  |
| tableOnFile           |                                                               | true V                                                                  | = true, if table is defined on file or in function usertab    |  |  |  |  |
| tableName             | Table mark (time = trist coumning = table=(0, 0; 1, 1; 2, 4)) |                                                                         |                                                               |  |  |  |  |
| fileName              | nalReferences.loadResource("modelica://MultiInfr              | structure/Resources/Input/CaseStudy/EnergySystem/Tutorial/nEv.txt") 🔢 🕨 | File where matrix is stored                                   |  |  |  |  |
| verboseRead           |                                                               | true 🗸 🕨                                                                | = true, if info message that file is loading is to be printed |  |  |  |  |
| Table data interpreta | tion                                                          |                                                                         |                                                               |  |  |  |  |
| columns               | 2:size(table, 2)                                              | Columns of table to be interpolated                                     | Y time (11) (21)                                              |  |  |  |  |
| smoothness            | Modelica.Blocks.Types.Smoothness.Linear                       | Smoothness of table interpolation                                       |                                                               |  |  |  |  |
| extrapolation         | delica.Blocks.Types.Extrapolation.Periodic -                  | Extrapolation of data outside the definition range                      |                                                               |  |  |  |  |
| timeScale             | 3600                                                          | s Time scale of first table column                                      |                                                               |  |  |  |  |
| offset                | {0} II >                                                      | Offsets of output signals                                               |                                                               |  |  |  |  |
| startTime             | •                                                             | S Output = offset for time < startTime                                  |                                                               |  |  |  |  |
| shiftTime             | startTime                                                     | Shift time of first table column                                        | offset                                                        |  |  |  |  |
|                       |                                                               |                                                                         | UNISCL V                                                      |  |  |  |  |
| Info                  |                                                               |                                                                         | Cancel OK                                                     |  |  |  |  |

Double click the Edit button at the end of the *fileName* parameter. Go to: Resources>Input>CaseStudy>EnergySystem>Tutorial>nEV.txt

Now the number of EVs charging should be loaded. Click OK. You should now be back to your model screen.

### 13. Connect nEv to resBlo

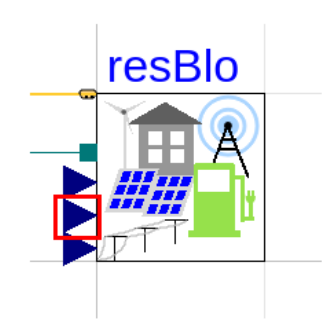

If you toggle your mouse over the blue triangles or inputs to resBlo you will see text descriptors appear which tell you what the input should be. After toggling, it is clear the second triangle is the one we need to connect nEv to. After connecting to the second input, this Create Connection screen appears. It is asking you what data you would like to connect with the input. The nEv data only has one column and thus put 1 in the box. Click OK.

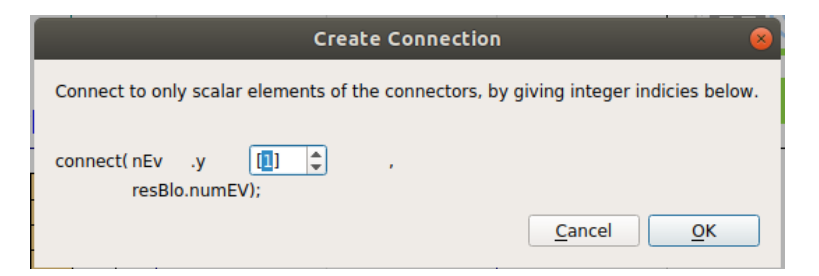

At this point, your model is looking something like this.

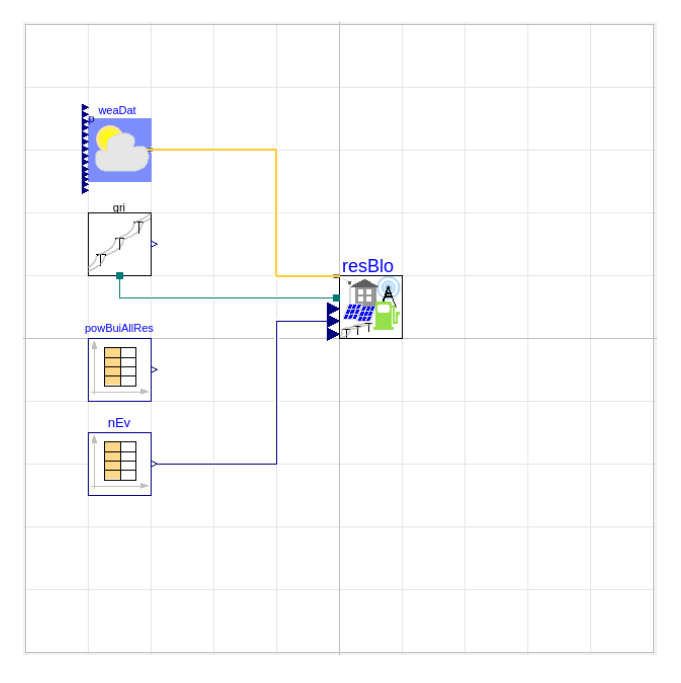

- 14. Add in communication and connect to resBlo following these steps:
  - a. Add a new CombiTimeTable to your model. The *Name* is numPacSen. The *Comment* is "Number of packages sent for a residential building block".
  - b. Fill in the *tableOnFile*, *tableName*, *extrapolation* and *timeScale* parameters the same way as the past two tables.
  - c. Click the Edit button at the end of *fileName*. Open SCC\_Workshop\_Data and by going to Resources>Input>CaseStudy>EnergySystem>Tutorial>numPacSen.txt
  - d. Get back to your model. Determine which resBlo input numPacSen should be connected to and then connect them.
  - e. Another Create Connection box appears, this time with two options.

| Create Conne                                           | ction 😣                                |
|--------------------------------------------------------|----------------------------------------|
| Connect to only scalar elements of the connect         | ors, by giving integer indicies below. |
| connect( numPacSen .y [1] 🗘<br>resBlo .numSenPac [1] 🗘 | ,<br>);<br><u>C</u> ancel <u>OK</u>    |

Again, numSenPac data has one column and resBlo.numSenPac has one column, so each should have a 1.

- on

  on

  on

  on

  on

  on

  on

  on

  on

  on

  on

  on

  on

  on

  on

  on

  on

  on

  on

  on

  on

  on

  on

  on

  on

  on

  on

  on

  on

  on

  on

  on

  on

  on

  on

  on

  on

  on

  on

  on

  on

  on

  on

  on

  on

  on

  on

  on

  on

  on

  on

  on

  on

  on

  on

  on

  on

  on

  on

  on

  on

  on

  on

  on

  on

  on

  on

  on

  on

  on

  on

  on

  on

  on

  on

  on

  on

  on

  on

  on

  on

  on

  on

  on

  on

  on

  on

  on

  on
  </t
- f. Return to your model. Your model should now look something like this.

15. Check the model to see if the model can be translated. Click the check box as seen below to check.

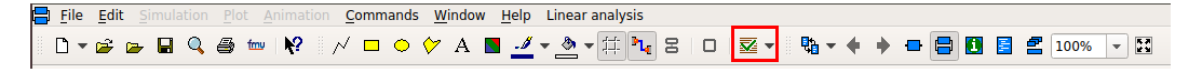

The log window will look something like this:

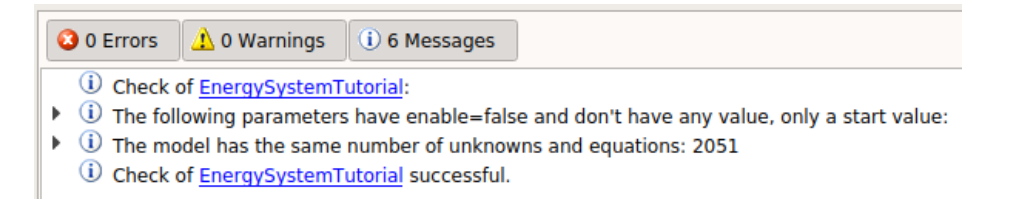

16. Switch to Simulation mode.

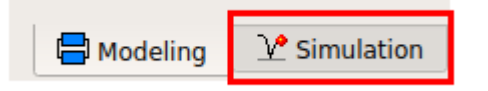

This entire time, we have been in Modeling mode. Now switch to Simulation.

17. Simulation Setup settings: There is now a new ribbon at the top. Before running the simulation we have to choose the simulation settings.

 File Edit Simulation Plot Animation Commands Window Help Linear analysis

 File Edit Simulation Plot Animation Commands Window Help Linear analysis

 Prime Plot Animation Commands Window Help Linear analysis

 Prime Plot Animation Commands Window Help Linear analysis

 Prime Plot Animation Commands Window Help Linear analysis

Change the Simulation Setup box to look like below. We will first run this example for 86,400 seconds (one day). Click OK.

|                                     | Simulation Setup |               |                  |                  |                    |                    |  |  |
|-------------------------------------|------------------|---------------|------------------|------------------|--------------------|--------------------|--|--|
| <u>G</u> eneral <u>T</u> ranslation | <u>O</u> utput   | <u>D</u> ebug | <u>C</u> ompiler | <u>R</u> ealtime | FMI <u>E</u> xport | FMI <u>I</u> mport |  |  |
| Experiment                          |                  |               |                  |                  |                    |                    |  |  |
| Model                               | MultiInfrast     | ructure.Ca    | seStudy.Ener     | gySystem.Tu      | torial             |                    |  |  |
| Result                              | Tutorial         |               |                  |                  |                    |                    |  |  |
| Simulation interval                 |                  |               |                  |                  |                    |                    |  |  |
| Start time                          | 0                |               |                  |                  |                    | s                  |  |  |
| Stop time                           | 86400            |               |                  |                  |                    | s                  |  |  |
| Output interval                     |                  |               |                  |                  |                    |                    |  |  |
| Interval length                     | 0                |               |                  |                  |                    | s                  |  |  |
| Number of interval                  | ls 500           |               |                  |                  |                    |                    |  |  |
| Integration                         |                  |               |                  |                  |                    |                    |  |  |
| Algorithm                           | Cvode - va       | riable orde   | r                |                  |                    | •                  |  |  |
| Tolerance                           | 0.0001           |               |                  |                  |                    |                    |  |  |
| Fixed Integrator Step               | 0                |               |                  |                  |                    |                    |  |  |

#### 18. Click Simulate.

| File | Edit | Simulation | <u>P</u> lot | <u>Animation</u> | <u>C</u> ommands | <u>W</u> indow <u>H</u> elp | p Linear analysis                     |    |     |
|------|------|------------|--------------|------------------|------------------|-----------------------------|---------------------------------------|----|-----|
|      | - 6  | 🕞 🔒 🤇      | ) 4          | tru 🦹            | D: 🖛 🗔           | 1 🛃 🔳 🕨                     | ▶ ◆ 🛢 100% → 🖾 🗇 🔽 🛇 \$ 🤤 🔤 🖓 🖓 🛱 🛤 🗌 | ΣA | ₽ - |

#### 19. Evaluate results:

- a. Go to resBlo.sup.PV.P and click the box next to it.
- b. Go to resBlo.sup.winTur.P and click the box next to it.

These two items together show you how much renewable energy was produced that day. This is just a short overview of the results. Feel free to look at some of the other results. This concludes the first tutorial with the SCC Library.

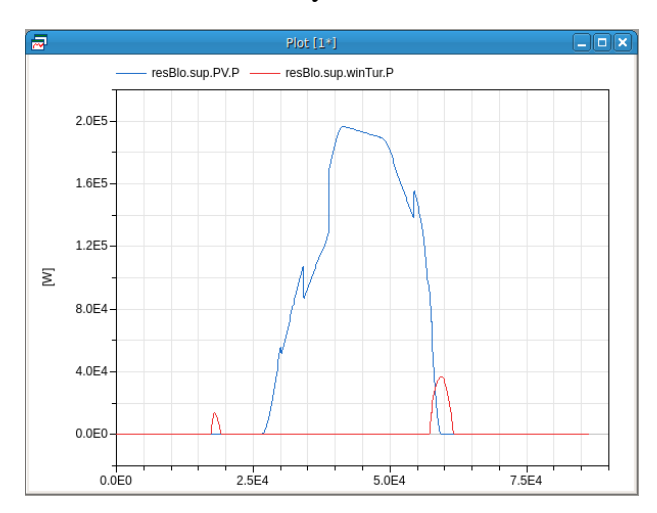

**Example 2** will show how to use the energy and transportation systems coupled in the SCC library.

1. New model

Open a new model and call it EnergyTransportationSystemTutorial. Description can be: Example model that demonstrates the tutorial for the energy and transportation systems within the SCC library.

- 2. Insert the TMY3 reader and load the weather file: See step 6 in the first tutorial. MultiInfrastructure.Buildings.BoundaryConditions.WeatherData.ReaderTMY3
- 3. Add the grid for electricity: See step 9 in the first tutorial. MultiInfrastructure.Buildings.Electrical.AC.ThreePhasesBalanced.Sources.Grid

|                                 | _                 | gri in Energ     | yTransportationSys     | temTu   | torial                            |                         |
|---------------------------------|-------------------|------------------|------------------------|---------|-----------------------------------|-------------------------|
| General                         | Add modifiers     | Attributes       |                        |         |                                   |                         |
| Component                       | t                 |                  |                        |         |                                   | Icon                    |
| Name                            | gri               |                  |                        |         |                                   |                         |
| Comment                         | t                 |                  |                        |         |                                   | Grid                    |
| lodel                           |                   |                  |                        |         |                                   | TT                      |
| Path                            | MultiInfrastruct  | ure.Buildings.El | ectrical.AC.ThreePhase | sBaland | ed.Sources.Grid                   |                         |
|                                 |                   |                  |                        |         |                                   |                         |
| Comment                         | t Electrical grid |                  |                        |         |                                   |                         |
| Comment                         | t Electrical grid |                  |                        |         |                                   |                         |
| Comment<br>Parameters           | t Electrical grid |                  | f                      | Hz      | Frequency of th                   | ne source               |
| Comment<br>Parameters<br>f<br>V | t Electrical grid |                  | f<br>V_nominal         | Hz<br>V | Frequency of th<br>RMS voltage of | ne source<br>the source |

4. Add in grid frequency, grid voltage, and the example icon in **Modelica Text**. Switch to **Modelica Text** and add the following lines:

#### extends Modelica.Icons.Example;

parameter Modelica.SIunits.Voltage V\_nominal = 10000 "Nominal grid voltage"; parameter Modelica.SIunits.Frequency f = 60 "Nominal grid frequency";

5. Insert residential and commercial blocks: Insert two EnergyTransportation blocks: MultiInfrastructure.CaseStudy.EnergyTransportationSystem.BaseClasses.EnergyTran sportation

Notice that these blocks have one more set of input and output ports than the ones used in the last example.

6. Change the parameters on the first energyTransportation block to match the following images.

|                                                                                                | energyTrans           | portation in E | nergyTransportationSystemTutorial |      |  |  |
|------------------------------------------------------------------------------------------------|-----------------------|----------------|-----------------------------------|------|--|--|
| General                                                                                        | Energy Transportation | Add modifiers  | Attributes                        |      |  |  |
| Component                                                                                      |                       |                |                                   | Icon |  |  |
| Name resBlo                                                                                    |                       |                |                                   |      |  |  |
| Comment Residential block                                                                      |                       |                |                                   |      |  |  |
| Model                                                                                          |                       |                |                                   |      |  |  |
| Path MultiInfrastructure.CaseStudy.EnergyTransportationSystem.BaseClasses.EnergyTransportation |                       |                |                                   |      |  |  |
| Comment Model that connects the energy and transportation system                               |                       |                |                                   |      |  |  |

|            |           | res            | Blo in EnergyTr | anspor  | tationSyste  | emTu       | toria  | ıl                               | 8 |
|------------|-----------|----------------|-----------------|---------|--------------|------------|--------|----------------------------------|---|
| General    | Energy    | Transportation | Add modifiers   | Attribu | utes         |            |        |                                  |   |
| Parameters |           |                |                 |         |              |            |        |                                  | _ |
| lat        |           |                |                 | ١       | weaDat.lat   | rad        | L      | atitude                          |   |
| f          |           |                |                 |         | 60)          | Hz         | N      | Iominal grid frequency           |   |
| V_nomina   | d 📃       |                |                 |         | 10000        | V          | N      | Iominal voltage(V_nominal>=0)    |   |
| Renewable  | Generatio | n              |                 |         |              |            |        |                                  |   |
| А          |           |                | 20000 ►         |         | Net surface  | area (     | of PV  |                                  |   |
| VWin_non   | ninal 🗌   |                | 480             | V       | Nominal volt | tage o     | of win | d turbine (VWin_nominal >= 0)    |   |
| PWin_non   | ninal     | -er            | ne.PLoa_nominal | w       | Nominal pov  | ver pf     | the v  | vind turbine                     |   |
| Battery    |           |                |                 |         |              |            |        |                                  |   |
| SOC_start  | t [       |                |                 |         | 0            | .5 🕨       |        | Initial charge                   |   |
| EMax       |           |                |                 |         | 1.8e1        | • 0.       | J      | Maximum available charge         |   |
| betDis     |           |                |                 |         | 0.           | <b>5</b> 🕨 |        | Discharging velocity coefficient |   |
| betCha     |           |                |                 |         |              | 1)         |        | Charging velocity coefficient    |   |
| thrDis     |           |                |                 |         | -1.26        | e6)        | W      | Discharging power threshold      |   |
| thrCha     |           |                |                 |         | -76          | e5 🕨       | w      | Charging power threshold         |   |

| resBlo in EnergyTransportationSystemTutorial |        |                |               |            |                   | 8                                 |   |
|----------------------------------------------|--------|----------------|---------------|------------|-------------------|-----------------------------------|---|
| General                                      | Energy | Transportation | Add modifiers | Attributes |                   |                                   |   |
| Parameter                                    | rs     |                |               |            |                   |                                   |   |
| numEV                                        |        |                |               |            | 850 )             | Number of initial EV in the block | ¢ |
| num                                          |        |                | 1)+           | Number of  | ports for transpo | ortation and communication system | 1 |

7. Change the second energyTransportation block to match the following parameters.

|             | con       | nBlo in MultiInfr   | astructure.Case   | Study.EnergyTransportatio      | nSystem.Tutorial  |
|-------------|-----------|---------------------|-------------------|--------------------------------|-------------------|
| General     | Energy    | Transportation      | Add modifiers     | Attributes                     |                   |
| Component   |           |                     |                   |                                | Icon              |
| Name comBlo |           |                     |                   |                                |                   |
| Comment     | Comme     | rcial block         |                   |                                | EnergyTra         |
| Model       |           |                     |                   |                                | a <sup>TT</sup> 8 |
| Path        | MultiInfr | astructure.CaseStu  | dy.EnergyTranspo  | rtationSystem.BaseClasses.Ener | gyTransportation  |
| Comment     | Model th  | nat connects the en | ergy and transpor | tation system                  |                   |

| General Energy   | Transportation                  | Add modifiers                        | Attrib | outes        |          |                                  |
|------------------|---------------------------------|--------------------------------------|--------|--------------|----------|----------------------------------|
| Parameters       |                                 | 1                                    | 1      |              |          |                                  |
| lat              |                                 |                                      |        | weaDat.lat 🕨 | rad      | Latitude                         |
| f                |                                 |                                      |        | 60           | Hz       | Nominal grid frequency           |
| V_nominal        |                                 |                                      |        | 10000        | v        | Nominal voltage(V_nominal>=0)    |
| Renewable Genera | tion                            |                                      |        |              |          |                                  |
| A                |                                 | 20000 •                              |        | Net surface  | area of  | PV                               |
| VWin_nominal     |                                 | 480                                  | v      | Nominal volt | tage of  | wind turbine (VWin_nominal >= 0) |
| PWin_nominal     | -61                             | ne.PLoa_nominal                      | W      | Nominal pov  | ver pf t | he wind turbine                  |
| Battery          |                                 |                                      |        |              |          |                                  |
| SOC_start        |                                 |                                      |        | 0            | .5 •     | Initial charge                   |
| EMax             |                                 |                                      |        | 1.8e1        | 0 ► J    | Maximum available charge         |
| betDis           |                                 |                                      |        | 0.           | 5 🕨      | Discharging velocity coefficient |
| betCha           | 1 Charging velocity coefficient |                                      |        |              |          |                                  |
| thrDis           |                                 | -1.2e6 W Discharging power threshold |        |              |          |                                  |
| thrCha           |                                 |                                      |        | -76          | e5 ► V   | / Charging power threshold       |

| energyTransportation1 in EnergyTransportationSystemTutorial 🛛 😵 |        |                |               |            |                   |                                   |   |
|-----------------------------------------------------------------|--------|----------------|---------------|------------|-------------------|-----------------------------------|---|
| General                                                         | Energy | Transportation | Add modifiers | Attributes |                   |                                   |   |
| Parameter                                                       | s      |                |               |            |                   |                                   |   |
| numEV                                                           |        |                |               |            | 850 )             | Number of initial EV in the block | c |
| num                                                             |        |                | 1             | Number of  | ports for transpo | rtation and communication system  | 1 |

- 8. Connect weaDat to the resBlo and the comBlo.
- 9. Connect gri to the resBlo and the comBlo.
- 10. Add the building load data to resBlo and comBlo: Add two instances of Modelica.Blocks.Sources.CombiTimeTable to your model. On the first one, change the parameters to match the following image:

|                                      | powBuiR                                                                                 | s in MultiInfrastructure.CaseStudy.EnergyTransportationSystem.                                     | Tutorial 😣                                                                                                    |
|--------------------------------------|-----------------------------------------------------------------------------------------|----------------------------------------------------------------------------------------------------|----------------------------------------------------------------------------------------------------|
| General Add modifi                   | iers Attributes                                                                         |                                                                                                    |                                                                                                    |
| Component                            |                                                                                         |                                                                                                    | Icon                                                                                                    |
| Name powBuiRe                        | es                                                                                      |                                                                                                    |                                                                                                    |
| Comment Power pro                    | ofile for a residential building block                                                  |                                                                                                    | CombiTime                                                                                                    |
| Model                                |                                                                                         |                                                                                                    |                                                                                                    |
| Path Modelica.<br>Comment Table look | Blocks.Sources.CombiTimeTable<br>k-up with respect to time and linear/periodic extrapol | tion methods (data from matrix/file)                                                               |                                                                                                    |
| Table data definition                |                                                                                         |                                                                                                    |                                                                                                    |
| tableOnFile<br>table<br>tableName    | 1825,40685; 19, -50450,39685; 20, -50320,518; 2                                         | true ▼<br>. 48195.64265; 22, 44804.9175; 23, -37865.276; 24, -31642.24665]<br>Tabler →<br>tabler → | = true, if table is defined on file or in function usertab<br>Table matrix (time = first column; e.g., table=(0, 0; 1, 1; 2, 4])<br>Table name on file or in function usertab (see docu) |
| verboseRead                          | sourcel"modelica://MultiInfrastructure/Resources/                                       | put/CaseStudy/EnergyTransportationSystem/Tutorial/powBuiRes.txt*) E  true                          | File where matrix is stored<br>= true, if info message that file is loading is to be printed                                                                                             |
| Table data interpretati              | ion                                                                                     |                                                                                                    |                                                                                                    |
| columns<br>smoothness                | 2:size(table, 2)] 10 Modelica.Blocks.Types.Smoothness.Linear                            | Columns of table to be interpolated<br>Smoothness of table interpolation                           | <b>y</b> time y[1] y[2]                                                                                                    |
| extrapolation                        | delica.Blocks.Types.Extrapolation.Periodic 💌                                            | Extrapolation of data outside the definition range                                                 |                                                                                                    |
| timeScale                            | 3600 +                                                                                  | Time scale of first table column                                                                   |                                                                                                    |
| offset                               | {0} II •                                                                                | Offsets of output signals                                                                          |                                                                                                    |
| startTime                            | •                                                                                       | Output = offset for time < startTime                                                               |                                                                                                    |
| shiftTime                            | startTime)                                                                              | Shift time of first table column                                                                   | offset columns                                                                                                    |
| Info                                 |                                                                                         |                                                                                                    | <u>C</u> ancel <u>O</u> K                                                                                                    |

The *fileName* can be loaded from:

Resources>Scripts>CaseStudy>EnergyTransportationSystem>Tutorial>powBuiRes.txt

The second instance of the CombiTimeTable can be adjusted like:

|                                          | powBuiCom                                                                                        | $in \ MultiInfrastructure. Case {\tt Study. Energy Transportation System. T}$                                                                  | utorial                                                                                                    |
|------------------------------------------|--------------------------------------------------------------------------------------------------|----------------------------------------------------------------------------------------------------|----------------------------------------------------------------------------------------------------|
| neral Add modifie                        | ers Attributes                                                                                   |                                                                                                    |                                                                                                    |
| nponent                                  |                                                                                                  |                                                                                                    | Icon                                                                                                    |
| lame powBuiCo                            | m                                                                                                |                                                                                                    |                                                                                                    |
| omment Power pro                         | file for a commercial building block                                                             |                                                                                                    | CombiTime                                                                                                    |
| del                                      |                                                                                                  |                                                                                                    |                                                                                                    |
| ath Modelica.B<br>comment Table look-    | llocks.Sources.CombiTimeTable<br>-up with respect to time and linear/periodic extrapolation      | on methods (data from matrix/file)                                                                                                    |                                                                                                    |
| le data definition                       |                                                                                                  |                                                                                                    |                                                                                                    |
| ableOnFile<br>able<br>ableName<br>leName | 106.9992138856.7877395590.3568467564.07/<br>ource(*modelica://MultiInfrastructure/Resources/Inpu | true v )<br>7/9: 2415106 9992139665 66037113199 517746268 58653<br>*table* )<br>VCaseStudy/EnergyTransportationSystem/Tutorial/powBuiCom.txt*) | = true, if table is defined on file or in function usertab<br>Table matrix (time = first column; e.g., table=[0, 0; 1, 1; 2, 4])<br>Table name on file or in function usertab (see docu)<br>File where matrix is stored |
| ole data interpretatio                   | n.                                                                                               | <u>-</u> ,                                                                                                    |                                                                                                    |
| olumns                                   | 2:size(table, 2)                                                                                 | Columns of table to be interpolated                                                                                                    | <b>y</b> time y[1] y[2]                                                                                                    |
| xtrapolation                             | delica.Blocks.Types.Extrapolation.Periodic V                                                     | Extrapolation of data outside the definition range                                                                                             |                                                                                                    |
| meScale                                  | 3600 × s                                                                                         | Time scale of first table column                                                                                                    |                                                                                                    |
| ffset                                    | {0} III •                                                                                        | Offsets of output signals                                                                                                    |                                                                                                    |
| tartTime                                 | s                                                                                                | Output = offset for time < startTime                                                                                                    |                                                                                                    |
| hiftTime                                 | startTime) s                                                                                     | Shift time of first table column                                                                                                    | offset                                                                                                    |
| Info                                     |                                                                                                  |                                                                                                    | <u>C</u> ancel <u>O</u> K                                                                                                    |

ThetablecanbeloadedfromResources>Scripts>CaseStudy>EnergyTransportationSystem>Tutorial>powBuiCom.txt

11. Connect powBuiRes and resBlo: Similar to the last tutorial we are going to write a script to perform the connections for us. Switch to **Modelica Text** and write the following script.

> for i in 1:12 loop connect(powBuiRes.y[1], resBlo.PBui[i]); end for;

You can copy and paste the below script if you like.

```
for i in 1:12 loop
    connect(powBuiRes.y[1], resBlo.PBui[i]);
end for;
```

12. Connect powBuiCom to comBlo.

Similar to the previous step, we will write a script that connects powBuiCom to comBlo. If you remember, powBuiCom has multiple columns with different data. This data corresponds to different building types. In this tutorial, we will only model one type of building. You could emulate the following script to test out different buildings or different columns of data.

```
for i in 1:12 loop
    connect(powBuiCom.y[1], comBlo.PBui[i]);
end for;
```

Feel free to copy and paste the following text:

```
for i in 1:12 loop
   connect(powBuiCom.y[1], comBlo.PBui[i]);
end for;
```

13. Add in the traffic data.

Add in two more instances of the CombiTimeTable to your model. Change the table to have the following name, description, and parameters.

|                                      | qOutR                                            | esCom in MultiInfrastructure.CaseStudy.EnergyTransportationSystem                         | m.Tutorial                                                         |
|--------------------------------------|--------------------------------------------------|-------------------------------------------------------------------------------------------|--------------------------------------------------------------------|
| General Add modif                    | iers Attributes                                  |                                                                                           |                                                                    |
| Component                            |                                                  |                                                                                           | Icon                                                               |
| Name                                 | 7 a ano.                                         |                                                                                           |                                                                    |
| Comment Traffic ou                   | tflow for residential block1 to commercial block |                                                                                           | CombiTime                                                          |
| Comment Traine of                    | the side has blocked to commercial block         |                                                                                           |                                                                    |
| 4odel                                |                                                  |                                                                                           |                                                                    |
| Path Modelica.<br>Comment Table lool | Blocks.Sources.CombiTimeTable<br>                | nolation methods (data from matrix/file)                                                  |                                                                    |
| Fable data definition                |                                                  | · · · · · · · · · · · · · · · · · · ·                                                     |                                                                    |
| tableOnFile                          |                                                  | true - k                                                                                  | tous if table is defined an file or in function usertab            |
| table                                | , 124; 10, 82; 11, 59; 12, 55; 13, 65; 14, 82; 1 | 5, 75; 16, 77; 17, 58; 18, 46; 19, 70; 20, 58; 21, 21; 22, 16; 23, 15; 24, 16] <b>[</b> ] | Table matrix (time = first column; e.g., table=[0, 0; 1, 1; 2, 4]) |
| tableName                            |                                                  | "table" >                                                                                 | Table name on file or in function usertab (see docu)               |
| fileName                             | urce("modelica://MultiInfrastructure/Resource    | /Input/CaseStudy/EnergyTransportationSystem/Tutorial/qOutResCom.txt")                     | File where matrix is stored                                        |
| verboseRead                          |                                                  | true 💌                                                                                    | = true, if info message that file is loading is to be printed      |
| Table data interpretati              | on                                               |                                                                                           |                                                                    |
| columns                              | 2:size(table, 2)                                 | Columns of table to be interpolated                                                       | <b>y</b> time u(11 u(21                                            |
| smoothness                           | Modelica.Blocks.Types.Smoothness.Linear          | <ul> <li>Smoothness of table interpolation</li> </ul>                                     |                                                                    |
| extrapolation                        | delica.Blocks.Types.Extrapolation.Periodic       | Extrapolation of data outside the definition range                                        |                                                                    |
| timeScale                            | 3600                                             | Time scale of first table column                                                          |                                                                    |
| anneseure .                          |                                                  |                                                                                           |                                                                    |
| onset                                | {0}                                              | Onsets or output signals                                                                  |                                                                    |
| startTime                            | (                                                | S Output = offset for time < startTime                                                    | columns                                                            |
| shiftTime                            | startTime                                        | <ul> <li>s Shift time of first table column</li> </ul>                                    | offset                                                             |
| Info                                 |                                                  |                                                                                           | Cascal                                                             |
| iniv                                 |                                                  |                                                                                           |                                                                    |

Next, hit the Edit button at the end of the *fileName* line to add in the matrix data. The table can be loaded from:

Resources>Scripts>CaseStudy>EnergyTransportationSystem>Tutorial>qOutResCom.txt

Hit OK and then you should return to your model.

14. Connect qOutResCom to resBlo.

When connecting qOutResCom to resBlo, it will have to be connected twice to the inputs in the second and third position as shown below.

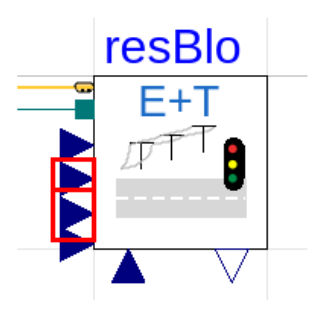

Connect qOutResCom to the second input and a Create Connection box will pop up. Put 1 in each of the choices as shown below.

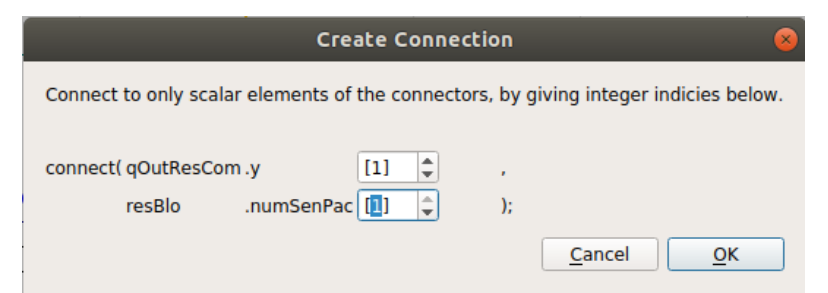

Now connect qOutResCom to the third input of resBlo. When the Create Connection box comes up again, also put 1 in each option as shown below.

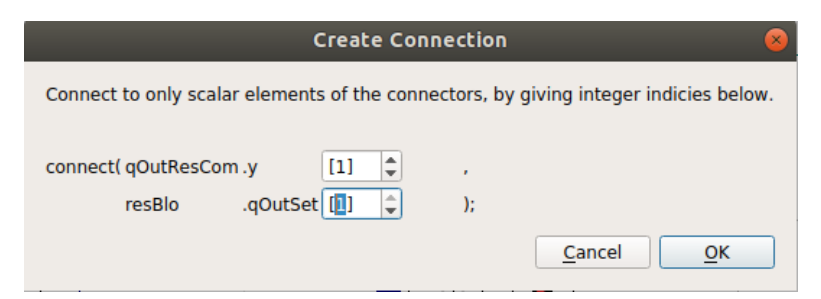

15. Create qOutComRes and connect to comBlo.

On that second instance of the CombiTimeTable, change the parameters to look like the following.

|                           | qOutComRe                                                  | s in MultiInfrastructure.CaseStudy.EnergyTransportationSystem.         | Tutorial 🛛 🛞                                                                                 |
|---------------------------|------------------------------------------------------------|------------------------------------------------------------------------|----------------------------------------------------------------------------------------------|
| General Add modifie       | ers Attributes                                             |                                                                        |                                                                                              |
| Component                 |                                                            |                                                                        | Icon                                                                                         |
| Name qOutComF             | Res                                                        |                                                                        |                                                                                              |
| Comment Traffic out       | flow for commercial block to residential block             |                                                                        | CombiTime                                                                                    |
| Model                     |                                                            |                                                                        |                                                                                              |
| Path Modelica.B           | Blocks.Sources.CombiTimeTable                              |                                                                        |                                                                                              |
| Comment Table look        | -up with respect to time and linear/periodic extrapolation | on methods (data from matrix/file)                                     |                                                                                              |
| table data definition     |                                                            |                                                                        | have if table is defined as file as is furnities used as                                     |
| table                     | 8; 10, 57; 11, 66; 12, 72; 13, 69; 14, 89; 15, 71; 16, 4   | 86; 17, 125; 18, 555; 19, 165; 20, 98; 21, 55; 22, 46; 23, 31; 24, 23] | Table matrix (time = first column; e.g., table=[0, 0; 1, 1; 2, 4])                           |
| tableName                 |                                                            | "table" >                                                              | Table name on file or in function usertab (see docu)                                         |
| fileName<br>verboseRead   | urce("modelica://MultiInfrastructure/Resources/Input/      | /CaseStudy/EnergyTransportationSystem/Tutorial/qOutComRes.txt*)        | File where matrix is stored<br>= true, if info message that file is loading is to be printed |
| Table data interpretatio  |                                                            |                                                                        |                                                                                              |
| i able data interpretatio |                                                            |                                                                        |                                                                                              |
| columns                   | 2:size(table, 2)                                           | Columns of table to be interpolated                                    | <b>y</b> time y[1] y[2]                                                                      |
| smoothness                | Modelica.Blocks.Types.Smoothness.Linear                    | Smoothness of table interpolation                                      |                                                                                              |
| extrapolation             | delica.Blocks.Types.Extrapolation.Periodic                 | Extrapolation of data outside the definition range                     |                                                                                              |
| timeScale                 | 3600 > s                                                   | Time scale of first table column                                       |                                                                                              |
| offset                    | {0} II •                                                   | Offsets of output signals                                              |                                                                                              |
| startTime                 | 0) s                                                       | Output = offset for time < startTime                                   | columns                                                                                      |
| shiftTime                 | startTime s                                                | Shift time of first table column                                       | offset                                                                                       |
| Info                      |                                                            |                                                                        | <u>C</u> ancel <u>Q</u> K                                                                    |

Import the traffic data from:

 $Resources \!\!>\!\! Scripts \!\!>\!\! CaseStudy \!\!>\!\! EnergyTransportationSystem \!\!>\!\! Tutorial \!\!>\!\! qOutComRes.txt.$ 

Connect qOutComRes to the second and third inputs of comBlo, similar to what we did in the previous step. Fill in all of the Create Connection options with a 1.

Take a brief moment to check that your model looks something like the following. It is ok if all of the connections or placements of the blocks are different, but they should all be there.

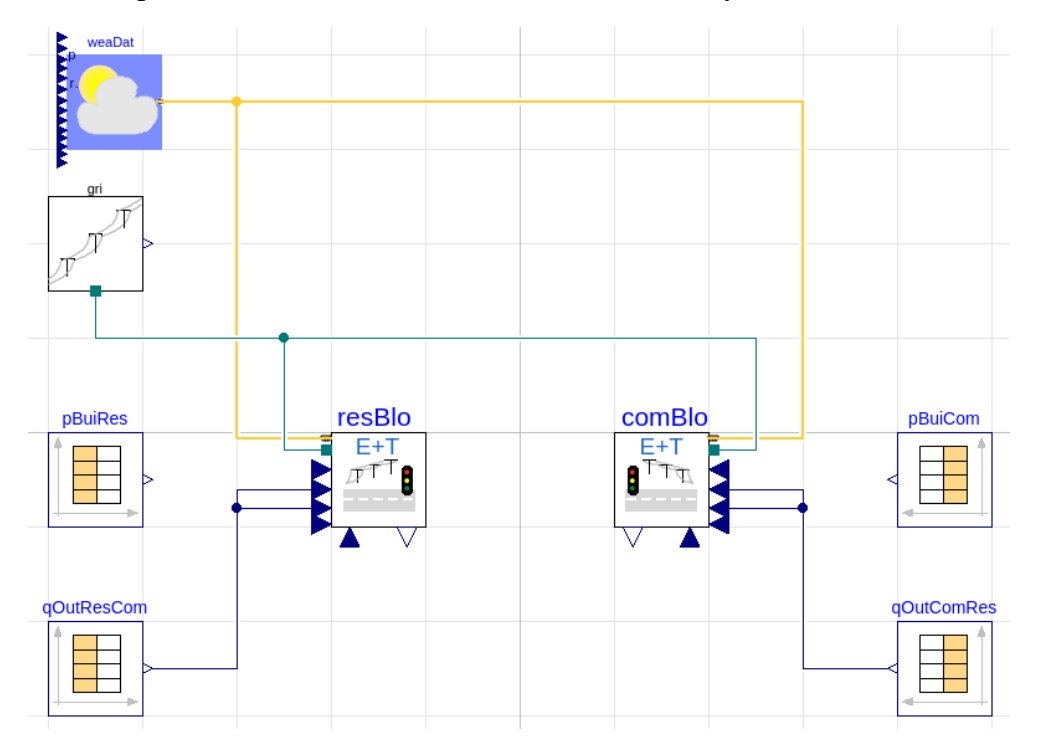

16. Add in the probability of an EV charging to both resBlo and comBlo.

Similar to the previous steps, we will now add in two more instances of CombiTimeTable, add a name, description, parameters, data, and then connect to the respective block.

For the first instance, change the parameters to match the following.

|                                                              | proRes in                                                                                                    | MultiInfrastructure.CaseStudy.EnergyTransportationSystem.Tut                                                                                                    | orial 😣                                                                                                    |
|--------------------------------------------------------------|----------------------------------------------------------------------------------------------------|----------------------------------------------------------------------------------------------------|----------------------------------------------------------------------------------------------------|
| General Add modi                                             | fiers Attributes                                                                                             |                                                                                                    |                                                                                                    |
| Component                                                    |                                                                                                    |                                                                                                    | Icon                                                                                                    |
| Name proRes                                                  |                                                                                                    |                                                                                                    |                                                                                                    |
| Comment Probabili                                            | ity of charging for a single EV at different time in a reside                                                | ential block                                                                                                    | CombiTime                                                                                                    |
| Model                                                        |                                                                                                    |                                                                                                    |                                                                                                    |
| Path Modelica.<br>Comment Table loo                          | .Blocks.Sources.CombiTimeTable<br>k-up with respect to time and linear/periodic extrapolati                  | on methods (data from matrix/file)                                                                                                    |                                                                                                    |
| Table data definition                                        |                                                                                                    |                                                                                                    |                                                                                                    |
| tableOnFile<br>table<br>tableName<br>fileName<br>verboseRead | 12, 0.05; 13, 0.05; 14, 0.05; 15, 0.05; 16, 0.05; 17,<br>dResource("modelica://MultiInfrastructure/Resources | true         +           0.05:18.005;19.005;20.015;21.015;22.03;23.03;24.03]         III           *table*         +           /Input/CaseStudy/EnergyTransportationSystem/Tutorial/proRestxt*         III           true         + | = true, if table is defined on file or in function usertab<br>Table matrix (time = first column; e.g., table=[0, 0; 1, 1; 2, 4])<br>Table name on file or in function usertab (see docu)<br>File where matrix is stored<br>= true, if info message that file is loading is to be printed |
| Table data interpretat                                       | tion                                                                                                    |                                                                                                    |                                                                                                    |
| columns<br>smoothness                                        | 2:size(table, 2)                                                                                             | Columns of table to be interpolated<br>Smoothness of table interpolation                                                                                                    | <b>y</b> time y[1] y[2]                                                                                                    |
| extrapolation                                                | delica.Blocks.Types.Extrapolation.Periodic 💌 🕨                                                               | Extrapolation of data outside the definition range                                                                                                    |                                                                                                    |
| timeScale                                                    | 3600 × s                                                                                                    | Time scale of first table column                                                                                                    |                                                                                                    |
| offset                                                       | {0} <b>II</b> •                                                                                              | Offsets of output signals                                                                                                    |                                                                                                    |
| startTime                                                    | ) s                                                                                                    | Output = offset for time < startTime                                                                                                    |                                                                                                    |
| shiftTime                                                    | startTime s                                                                                                  | Shift time of first table column                                                                                                    | offset columns                                                                                                    |
| Info                                                         |                                                                                                    |                                                                                                    | <u>C</u> ancel <u>O</u> K                                                                                                    |

Add in the data from:

Resources>Scripts>CaseStudy>EnergyTransportationSystem>Tutorial>proRes.txt.

Connect proRes to the fourth input on the left as shown below.

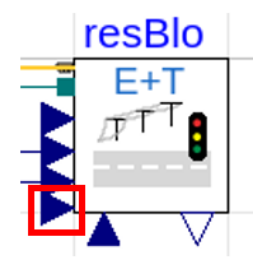

Put 1 in the Create Connection box that pops up.

For the second instance of the CombiTimeTable input the following parameters and copy the data from Resources>Scripts>CaseStudy>EnergyTransportationSystem>Tutorial>proCom.txt .

|                           | proCon                                                  | in Multlinfrastructure.CaseStudy.EnergyTransportationSystem.T       | utorial 🔗                                                                                                    |
|---------------------------|---------------------------------------------------------|---------------------------------------------------------------------|----------------------------------------------------------------------------------------------------|
| General Add modifi        | iers Attributes                                         |                                                                     |                                                                                                    |
| Component                 |                                                         |                                                                     | Icon                                                                                                    |
| Name proCom               |                                                         |                                                                     |                                                                                                    |
| Comment Probability       | y of charging for a single EV at different time in a co | nmercial block                                                      | CombiTime                                                                                                    |
| Model                     |                                                         |                                                                     |                                                                                                    |
| Path Modelica.            | Blocks.Sources.CombiTimeTable                           |                                                                     |                                                                                                    |
| Comment Table look        | -up with respect to time and linear/periodic extrapol   | ation methods (data from matrix/file)                               |                                                                                                    |
| Table data definition     |                                                         |                                                                     |                                                                                                    |
| tableOnFile               | 0.08: 13.0.08: 14.0.08: 15.0.08: 16.0.08: 17.0          | true ▼ ►                                                            | = true, if table is defined on file or in function usertab<br>Table matrix (time = first column: e.g., table= $[0, 0; 1, 1; 2, 4]$ ) |
| tableName                 |                                                         | "table"                                                             | Table name on file or in function usertab (see docu)                                                                                 |
| fileName                  | Resource("modelica://MultiInfrastructure/Resource       | es/Input/CaseStudy/EnergyTransportationSystem/Tutorial/proCom.txt") | File where matrix is stored                                                                                                    |
| verboseRead               |                                                         | true 🗸 🕨                                                            | = true, if info message that file is loading is to be printed                                                                        |
| Table data interpretation | on                                                      |                                                                     |                                                                                                    |
| columns                   | 2:size(table, 2)                                        | Columns of table to be interpolated                                 | <b>y time</b> v[1] v[2]                                                                                                    |
| smoothness                | Blocks.Types.Smoothness.LinearSegments -                | Smoothness of table interpolation                                   |                                                                                                    |
| extrapolation             | delica.Blocks.Types.Extrapolation.Periodic 💌 🕨          | Extrapolation of data outside the definition range                  |                                                                                                    |
| timeScale                 | 3600 >                                                  | 5 Time scale of first table column                                  |                                                                                                    |
| offset                    | {0} =                                                   | Offsets of output signals                                           |                                                                                                    |
| startTime                 | 0                                                       | 5 Output = offset for time < startTime                              |                                                                                                    |
| shiftTime                 | startTime                                               | 5 Shift time of first table column                                  | offset columns                                                                                                    |
| Info                      |                                                         |                                                                     | <u>C</u> ancel <u>O</u> K                                                                                                    |

Connect proCom to the fourth input on comBlo and input 1 in the Create Connection box.

17. Add a road between the resBlo and the comBlo.

Add two instances of the road from:

MultiI in frastructure. Coupled System. Energy Distribution And Transportation Delay. Base Classes. Root Variable Delay

Change the parameters of one of the roads to look like the following.

|           | roadVariableDelay in EnergyTransportationSystemTutorial                                                                                        |                  |
|-----------|----------------------------------------------------------------------------------------------------|------------------|
| General   | Add modifiers Attributes                                                                                                    |                  |
| Component |                                                                                                    | Icon             |
| Name      | roal                                                                                                    |                  |
| Comment   | Road connecting the output of the residential block to the input of the commercial block                                                       |                  |
| Model     |                                                                                                    | ▶>               |
| Path      | ${\sf MultiInfrastructure. Coupled System. Energy Distribution {\sf And Transportation {\sf Delay. Base Classes. Road Variable {\sf Delay}} }$ |                  |
| Comment   | Model of a road with variable delay based on the traffic condition                                                                             |                  |
| arameters |                                                                                                    |                  |
| 1 [       | 9000 m Length of the road                                                                                                    |                  |
| numIni    | 5 Initial number of v                                                                                                    | ehicles the road |
|           |                                                                                                    |                  |

From the drop down menu of roaTyp make sure to pick DClassRoad20.

Connect the output of resBlo to the input of roa1. Enter 1 for the Create Connection box.

Connect the output of roa1 to the input of comBlo. Enter 1 for the Create Connection box. It should look something like this.

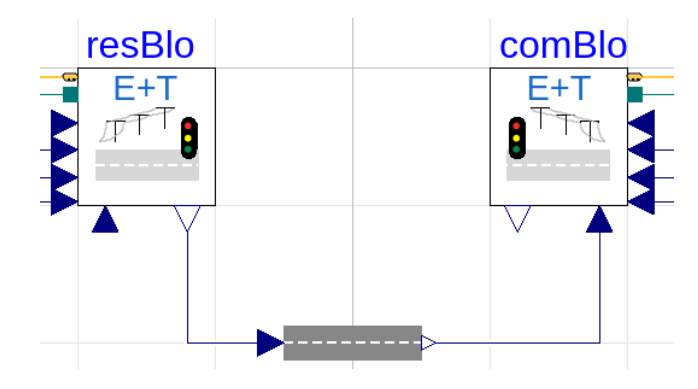

18. Add a road between comBlo and resBlo

For the second road instance, edit the parameters to look like the following.

| _                        | roa2 in EnergyTransportationSystemTutorial                                                                                                    |                        |
|--------------------------|----------------------------------------------------------------------------------------------------|------------------------|
| General                  | Add modifiers Attributes                                                                                                    |                        |
| Component                |                                                                                                    | lcon                   |
| Name                     | roa2                                                                                                    |                        |
| Comment                  | Road connecting the output of the commercial block to the input of the residential block                                                                                       |                        |
| 4odel                    |                                                                                                    | ▶>                     |
| Path<br>Comment          | MultiInfrastructure.CoupledSystem.EnergyDistributionAndTransportationDelay.BaseClasses.RoadVariableDelay<br>Model of a road with variable delay based on the traffic condition |                        |
|                          |                                                                                                    |                        |
| arameters                |                                                                                                    |                        |
| Parameters               | 9000 M Length of the road                                                                                                    | d                      |
| arameters<br>I<br>numIni | 9000 M Length of the road<br>5 M Initial number of v                                                                                                    | d<br>vehicles the road |

Again, choose RoadDClass20 for the roaTyp. Hit ok and connect the output of comBlo to the input of roa2. Enter 1 into the Create Connection box.

Connect the output of roa2 to the input of resBlo. Enter 1 into the Create Connection box. It should look like this now.

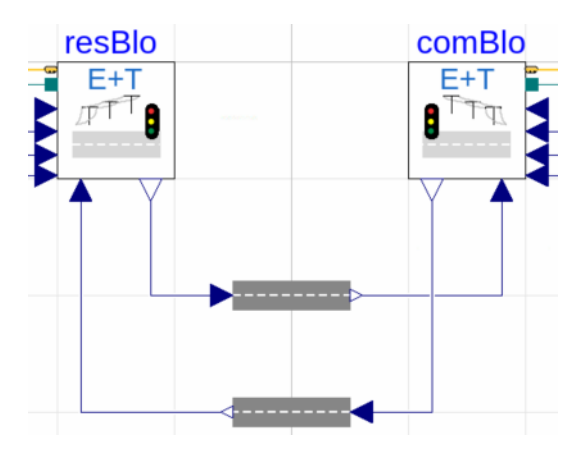

Overall your model should now look something like this.

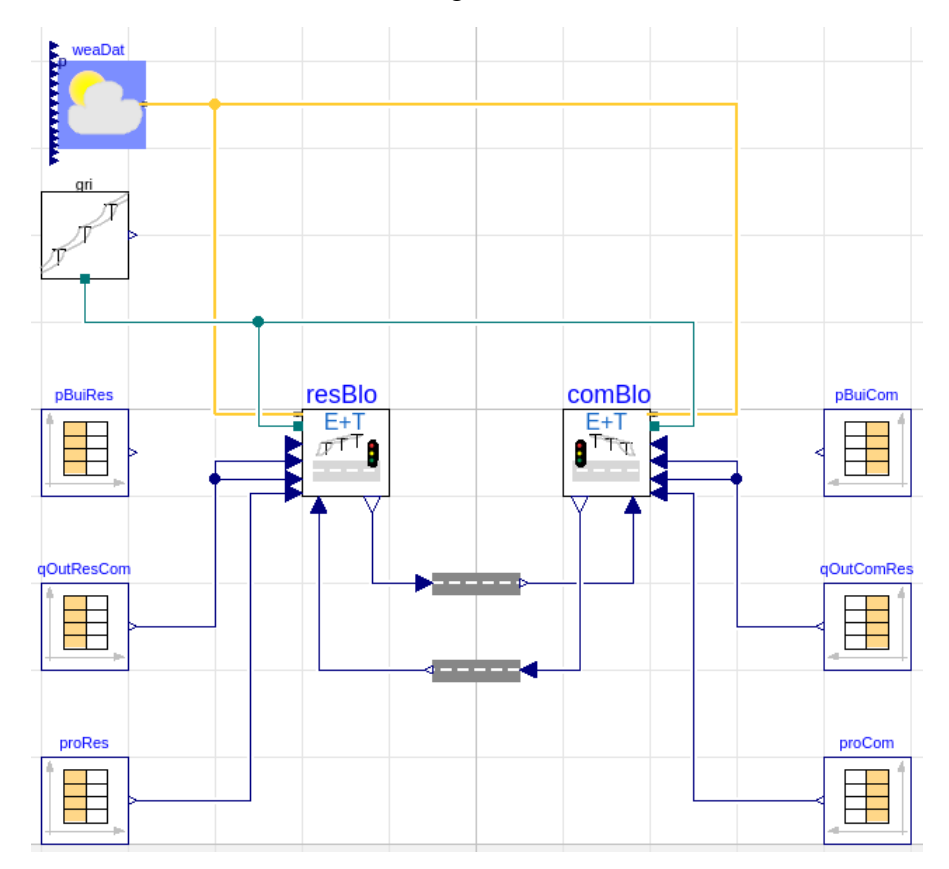

19. Check the model: Click the checkmark at the top of the ribbon to compile the model. It should look like this.

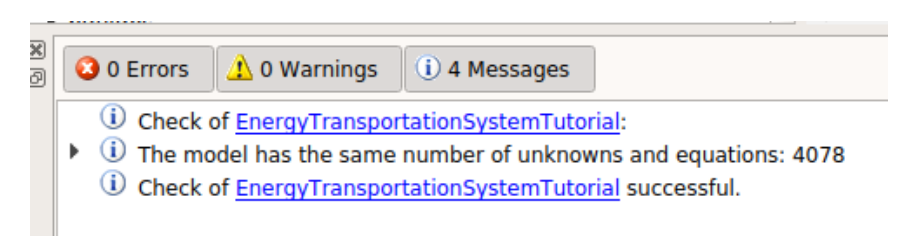

20. Simulate the model: Switch to simulation mode and enter in the following parameters.

|                                                              | Simulation Setup                                                                             |
|--------------------------------------------------------------|----------------------------------------------------------------------------------------------|
| <u>G</u> eneral <u>T</u> ranslation<br>Experiment            | Output         Debug         Compiler         Realtime         FMI Export         FMI Import |
| Model<br>Result                                              | EnergyTransportationSystemTutorial<br>EnergyTransportationSystemTutorial                     |
| Simulation interval                                          |                                                                                              |
| Start time<br>Stop time                                      | 0 s<br>86400 s                                                                               |
| Output interval                                              |                                                                                              |
| <ul><li>Interval length</li><li>Number of interval</li></ul> | 0 s<br>500                                                                                   |
| Integration                                                  |                                                                                              |
| Algorithm                                                    | Cvode - variable order 🔹                                                                     |
| Tolerance                                                    | 0.0001                                                                                       |
| Fixed Integrator Step                                        | 0 5                                                                                          |
|                                                              |                                                                                              |
| Store in Model 🗸 Autom                                       | atically store General and Inline integration settings Cancel OK                             |

Click Ok and click the Simulate button.

21. Evaluate results.

Here is one example of the results. The green and the red each represent the traffic flow on one of the roads.

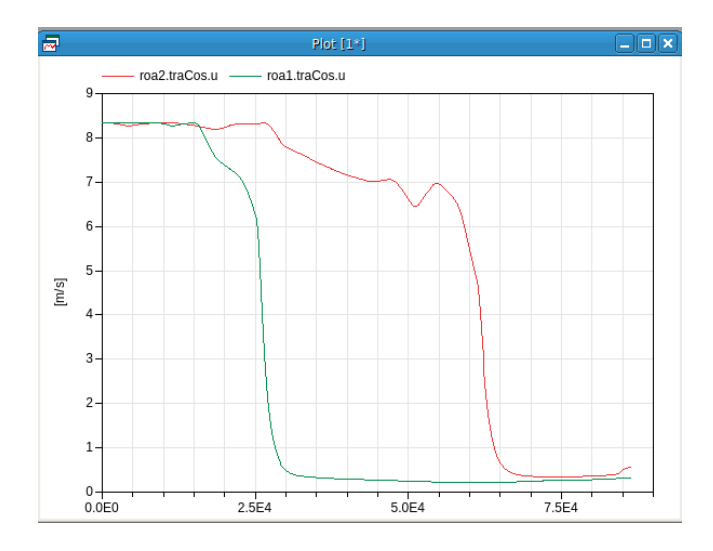

There are many other interesting correlations to look at for the results. Take your time to explore. This concludes the second SCC tutorial.

## **Tutorial 2: Net-Zero Energy Community Library**

This tutorial aims to provide a detailed step-by-step guide on building a heat pump system with control in Modelica. The following libraries will be used in this tutorial:

Modelica Buildings Library (version 5.0.1)<sup>3</sup> Net-Zero Energy Community Library (version 1.1)<sup>4</sup>.

To implement the proposed heat pump system, three examples will be introduced: (1) RC room model with heat transfer through the envelope; (2) room model coupled with a heat pump system; (3) heat pump system model with speed control. The latter examples are built upon the former examples. After this tutorial, the users will be more familiar with the modeling of energy systems coupled with room models as well as the control implementations. The remainder of this tutorial introduces the three examples step-by-step. Dymola 2020 in Windows system was used to create this tutorial.

Figure of final system:

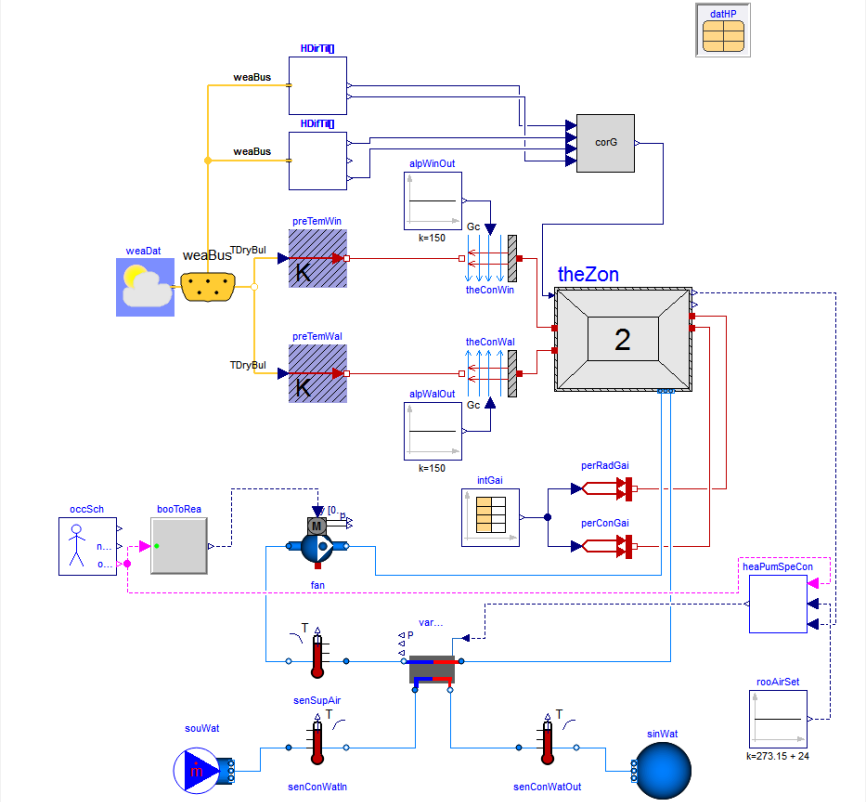

Figure 1 Modelica Diagram of the Heat Pump System with Control

<sup>&</sup>lt;sup>3</sup> <u>https://simulationresearch.lbl.gov/modelica/downloads/archive/modelica-buildings.html</u>

<sup>&</sup>lt;sup>4</sup> <u>https://www.colorado.edu/lab/sbs/nzec-library</u>

#### **Example 1 – RC Room Model**

This example builds an RC room model with heat convection and radiation from the room envelope (*Figure 2*).

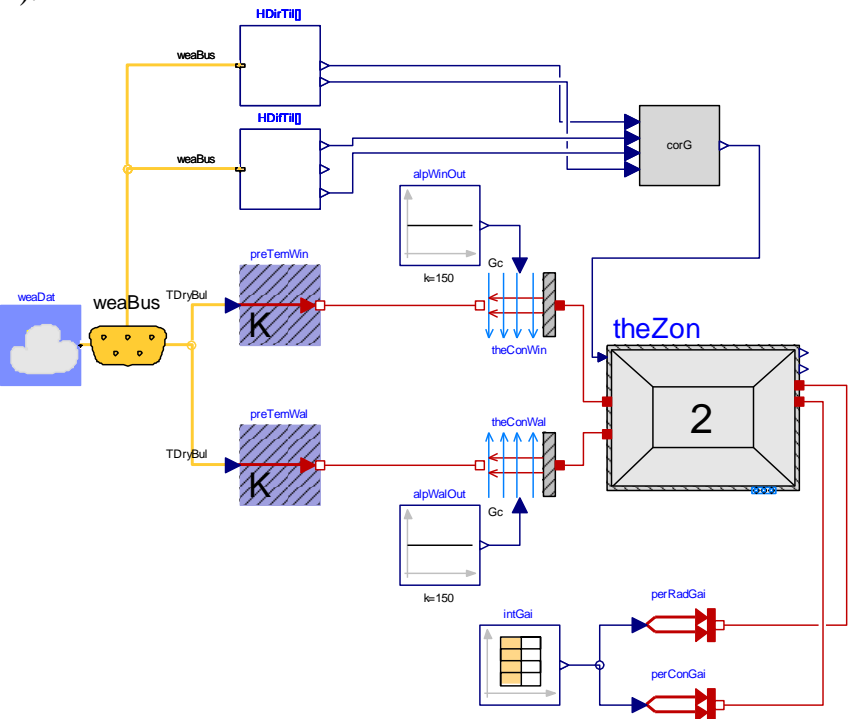

Figure 2 Modelica Diagram of Example 1: RC Room Model

This example is adapted from: Buildings.ThermalZones.ReducedOrder.Examples.SimpleRoomTwoElements.

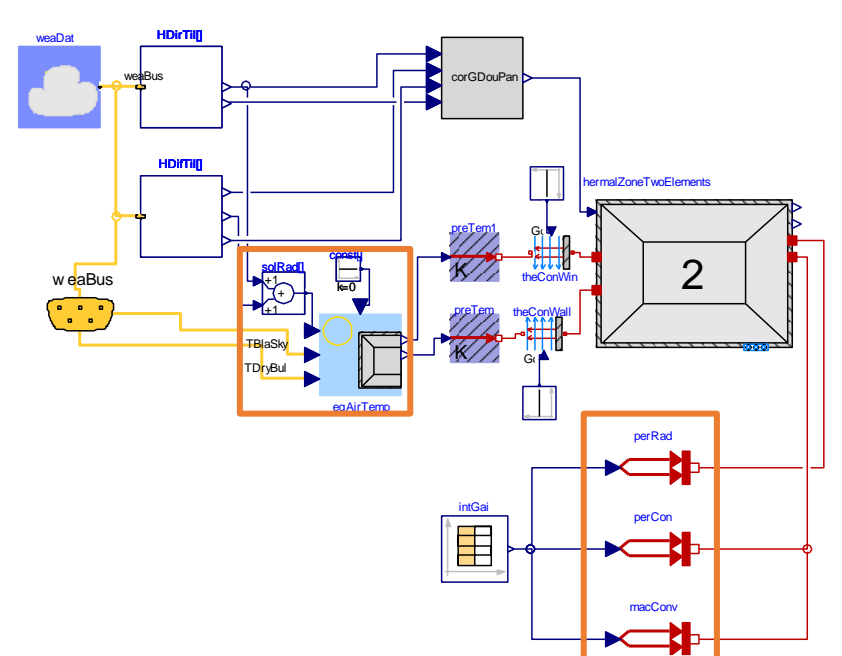

*Figure 3 Modelica Diagram of Buildings.ThermalZones.ReducedOrde Examples SimpleRoomTwoElements* We reused this model with the following changes:

- (1) Ignoring the computation of the equivalent air temperature and using drybulb temperature as the boundary condition;
- (2) Ignoring the convective heat gain from machines.

The differences have been marked with orange rectangular in *Figure 3*. Additionally, we made the following changes to the parameters:

| Name                     | Comment                                                                    | Value                                                                                                    |
|--------------------------|----------------------------------------------------------------------------|----------------------------------------------------------------------------------------------------|
| weaDat.filNam            | Weather data                                                               | ModelicaServices.ExternalReferences.loadResource("modelica://GreenVilla ge/Resources/Weather/USA_FL_Tampa.Intl.AP.722110_TMY3.mos") |
| alpWinOut.k              | Outdoor<br>coefficient of<br>heat transfer<br>for windows                  | 150                                                                                                    |
| alpWalOut.k              | Outdoor<br>coefficient of<br>heat transfer<br>for walls                    | 150                                                                                                    |
| intGai.fileName          | Internal heat gain                                                         | ModelicaServices.ExternalReferences.loadResource("modelica://GreenVilla<br>ge/Resources/Input/Examples/HeatPump/InternalGain.txt")  |
| intGai.columns           | Columns of<br>table to be<br>interpolated                                  | 2:3                                                                                                    |
| theZon.Medium            | Medium of air                                                              | Buildings.Media.Air                                                                                                    |
| theZon.VAir              | Room air volume                                                            | rooLen*rooWid*rooHei                                                                                                    |
| rooLen                   | Room length                                                                | 8                                                                                                    |
| rooWid                   | Room width                                                                 | 8                                                                                                    |
| rooHei                   | Room height                                                                | 10                                                                                                    |
| theZon.nOrienta<br>tions | Number of orientations                                                     | nOrientations                                                                                                    |
| nOrientations            | Number of orientations                                                     | 2                                                                                                    |
| theZon.AWin              | Vector of areas<br>of windows by<br>orientations                           | {4,4}                                                                                                    |
| theZon.ATransp<br>arent  | Vector of areas<br>of transparent<br>elements by<br>orientations           | {4,4}                                                                                                    |
| theZon.gWin              | Total energy<br>transmittance<br>of windows                                | 0.6                                                                                                    |
| theZon.AExt              | Vector of areas<br>of exterior<br>walls by<br>orientations                 | {rooLen*rooHei,rooWid*rooHei}                                                                                                    |
| theZon.RExt              | Vector of<br>resistance of<br>exterior walls,<br>from inside to<br>outside | {0.33142}                                                                                                    |
| theZon.AInt              | Area of interior walls                                                     | 2*rooHei*rooLen                                                                                                    |
| theZon.RInt              | Vector of resistance of                                                    | {0.0168895}                                                                                                    |

| Name | Comment         | Value |
|------|-----------------|-------|
|      | interior walls, |       |
|      | from port to    |       |
|      | center          |       |

All values are in SI units. The parameters not mentioned are the same as in the Buildings library example.

With the following simulation setup, you can get the results shown in *Figure 5*.

|      | Experiment                                     |                                                 |            |                                         |                  |     |              |       |       |
|------|------------------------------------------------|-------------------------------------------------|------------|-----------------------------------------|------------------|-----|--------------|-------|-------|
|      | Model                                          | UseCase                                         | s.HeatPun  | np.System1                              |                  |     |              |       |       |
|      | Result                                         | System 1                                        | L          |                                         |                  |     |              |       |       |
|      | Simulation interval                            |                                                 |            |                                         |                  |     |              |       |       |
|      | Start time                                     | 0                                               |            |                                         |                  |     |              |       | s     |
|      | Stop time                                      | 86400                                           |            |                                         |                  |     |              |       | s     |
|      | Output interval                                |                                                 |            |                                         |                  |     |              |       |       |
|      | Interval length                                | 0                                               |            |                                         |                  |     |              |       | s     |
|      | Number of intervals                            | 500                                             |            |                                         |                  |     |              |       |       |
|      | Integration                                    |                                                 |            |                                         |                  |     |              |       | _     |
|      | Algorithm                                      | Dassl                                           |            |                                         |                  |     |              | •     |       |
|      | Tolerance                                      | 0.0001                                          |            |                                         |                  |     |              |       |       |
|      | Fixed Integrator Step                          | 0                                               |            |                                         |                  |     |              |       | s     |
|      | Store in Model V Automa                        | tically store G                                 | General an | d Inline integ                          | gration setting  | s   | OK           | Ca    | incel |
| th   | Store in Model V Automa<br>eZon.TAir (*C) — Sy | tically store C<br><i>re 4 Si</i><br>stem1.weal | Seneral an | d Inline integ<br>tion Se<br>Bul-273.15 | etup for         | s C | ок<br>aple 1 | Ca    | ancel |
| - th | Store in Model V Automa                        | tically store C                                 | Seneral an | d Inline integ<br>tion So<br>Bul-273.15 | etup for         | s C | ок<br>pple 1 | عا (ا | incel |
| th   | Store in Mode) V Automa                        | tically store C                                 | Seneral an | d Inline integ                          | etup for         | s C | ок<br>aple 1 |       | ince  |
| th   | Store in Model V Automa                        | tically store Q                                 | Seneral an | d Inline integ                          | ration setting   | s C | ok<br>aple 1 |       |       |
| th   | Store in Model V Automa                        | tically store C<br>re 4 Si<br>stem1.weal        | Seneral an | d Inline integ                          | etup for         | s C | ok<br>ople 1 | 7.9   | incel |
| - th | Store in Model V Automa                        | tically store C<br>re 4 Si<br>stem1.weal        | General an | d Inline Integ                          | etup for         | s C | ок<br>pple 1 | )     | ncel  |
| th   | Store in Model V Automa                        | tically store C<br>re 4 Si<br>stem1.weal        | ieneral an | d Inline Integ                          | solution setting | s C | ox<br>pple 1 | 7.5   | ncel  |
|      | Store in Model V Automa                        | tically store C<br>re 4 Si<br>stem1.weal        | ieneral an | d Inline Integ                          | solution setting | s C | ok<br>pple 1 | 7.5   | ncel  |
| th   | Store in Model V Automa                        | tically store C<br>re 4 Si<br>stem1.weal        | Seneral an | d Inline Integ                          | solution setting | s C | ox<br>pple 1 | 7.5   | ncel  |
| th   | Store in Model V Automa                        | tically store C<br>re 4 Si<br>stem1.weal        | Seneral an | d Inline Integ                          | station setting  | s C | ok<br>Iple 1 | 7.5   | nncel |
| th   | Store in Model V Automa                        | tically store C<br>re 4 Si<br>stem1.weal        | Seneral an | d Inline Integ                          | solution setting | s C | ok<br>Iple 1 | 7.3   | nncel |
| th   | Store in Model V Automa                        | tically store C<br>re 4 Si<br>stem1.weal        | Seneral an | d Inline Integ                          | station setting  | s C | ok<br>Iple 1 | 7.9   | nncel |
| th   | Store in Model V Automa                        | tically store C<br>re 4 Si<br>stem1.weal        | Seneral an | d Inline integ                          | station setting  | s C | ok<br>Iple 1 | 7.9   | incel |

If you go to "Commands" and click "Simulate and Plot". This will call a script that we prepared and automatically simulate and plot the model with exactly the same setup above.

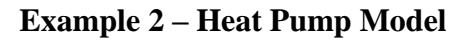

This example adds a heat pump model on top of the RC room model we just built . The water cooled variable-speed heat pump is modeled as an instance of the class Buildings.Fluid.HeatExchangers.DXCoils.WaterCooled.VariableSpeed. The fan is modeled as an instance of the class Buildings.Fluid.Movers.SpeedControlled\_y.

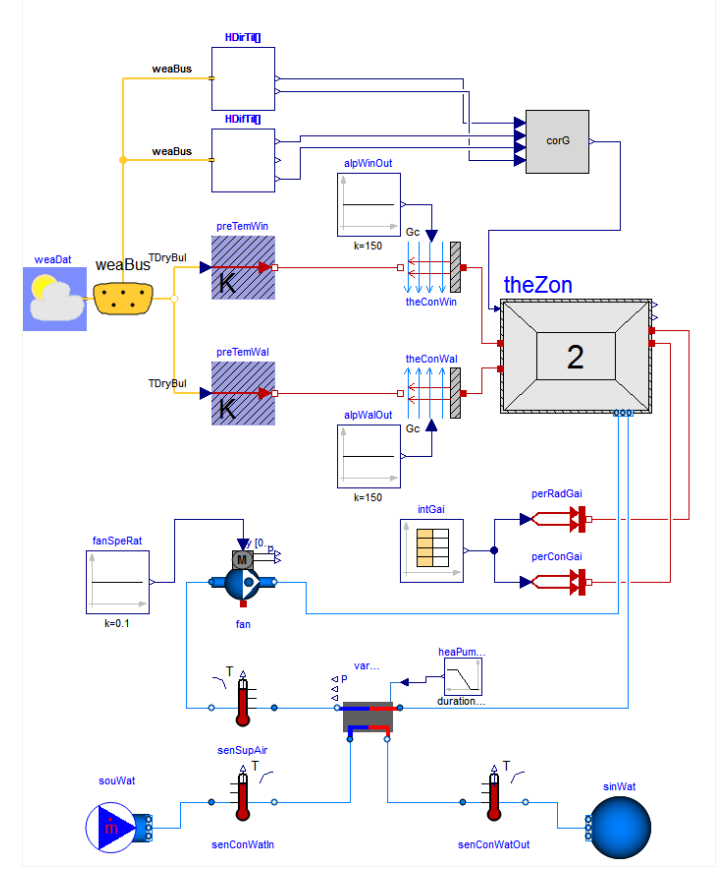

Figure 6 Modelica Diagram of Example 2: RC Room Model Coupled with Heat Pump 1. To define the condenser-side medium as water, we added the declaration in Text mode: replaceable package Medium2 = Buildings.Media.Water "Medium model at the condenser side";

This will allow the users to change the medium to other refrigerants later. Then, we also define the system-level parameters that are related to the heat pump. Declaring parameters at the top-level allows to propagate them to other models, and to easily change them at one location when revising the model.

```
replaceable parameter GreenVillage.Subsystems.HeatPump.WSHPPhysics.Data.HeatPump1 datHP
    "Performance data for heat pump";
parameter Boolean computeReevaporation=true
"Set to true to compute reevaporation of water that accumulated on coil";
parameter Real minSpeRat= 0.05 "Minimum speed ratio";
parameter Modelica.Slunits.PressureDifference dpEva_nominal=1000
"Pressure difference over evaporator at nominal flow rate";
parameter Modelica.Slunits.PressureDifference dpCon_nominal=40000
"Pressure difference over condenser at nominal flow rate";
```

Now, we instantiate Buildings.Fluid.HeatExchangers.DXCoils.WaterCooled.VariableSpeed and name it as varSpeHeaPum. Redeclare the heat pump parameters using the system-level parameters. // Heat pump related parameters Buildings.Fluid.HeatExchangers.DXCoils.WaterCooled.VariableSpeed varSpeHeaPum( redeclare final package MediumEva = Medium1, redeclare package MediumCon = Medium2, dpEva\_nominal=dpEva\_nominal, dpCon\_nominal=dpEva\_nominal, computeReevaporation=computeReevaporation, minSpeRat=minSpeRat, datCoi=datHP) "Variable speed heat pump";

2. To model the fan, we instantiate Buildings.Fluid.Movers.SpeedControlled\_y and name it as *fan*. Then, we also define the fan related system-level parameters and redeclare the corresponding fan parameters using these system-level parameters.

```
// fan related parameters
replaceable parameter GreenVillage.Subsystems.HeatPump.WSHPPhysics.Data.FanHP1 perFan "Pe
rformance data for fan";
parameter Boolean addPowerToMedium=false
    "Set to false to avoid any power (=heat and flow work) being added to medium (may give
simpler equations)";
Buildings.Fluid.Movers.SpeedControlled_y fan(
redeclare package Medium = Medium1, addPowerToMedium=addPowerToMedium,
per=perFan.per);
```

3. To monitor the supply air temperature and the condenser inlet/outlet water temperature, we instantiate Buildings.Fluid.Sensors.TemperatureTwoPort three times and name them as *senSupAir, senConWatIn* and *senConWatOut*, respectively. Define the sensor related system-level parameters and apply them to all three sensor models.

```
// sensor related parameters
parameter Modelica.SIunits.MassFlowRate m_flow_nominal = datHP.sta[datHP.nSta].nomVal.mCo
n_flow_nominal
    "Nominal mass flow rate";
Buildings.Fluid.Sensors.TemperatureTwoPort senSupAir(redeclare final package
    Medium = Medium1, final m_flow_nominal=m_flow_nominal)
    "Supply air temperature sensor";
Buildings.Fluid.Sensors.TemperatureTwoPort senConWatIn(redeclare final
package Medium = Medium2, final m_flow_nominal=m_flow_nominal)
    "Inlet condenser water temperatureTwoPort senConWatOut(redeclare final
package Medium = Medium2, final m_flow_nominal=m_flow_nominal)
    "Inlet condenser water temperatureTwoPort senConWatOut(redeclare final
package Medium = Medium2, final m_flow_nominal=m_flow_nominal)
    "Inlet condenser water temperatureTwoPort senConWatOut(redeclare final
package Medium = Medium2, final m_flow_nominal=m_flow_nominal)
    "Inlet condenser water temperatureTwoPort senConWatOut(redeclare final
package Medium = Medium2, final m_flow_nominal=m_flow_nominal)
    "Inlet condenser water temperatureTwoPort senConWatOut(redeclare final
package Medium = Medium2, final m_flow_nominal=m_flow_nominal)
    "Inlet condenser water temperatureTwoPort senConWatOut(redeclare final
package Medium = Medium2, final m_flow_nominal=m_flow_nominal)
```

4. For the model to run, we still need a water source and a water sink, which are instances of Buildings.Fluid.Sources.MassFlowSource\_T and Buildings.Fluid.Sources.Boundary\_pT. We name them as *souWat* and *sinWat*, respectively. Configure the two models using the following parameters in **Text** mode.

```
Buildings.Fluid.Sources.MassFlowSource_T souWat(
   redeclare package Medium = Medium2,
   use_T_in=false,
   use_m_flow_in=false,
   m_flow=m_flow_nominal,
   T=298.15,
   nPorts=1) "Source on water side";
Buildings.Fluid.Sources.Boundary_pT sinWat(
   redeclare package Medium = Medium2,
   nPorts=1,
   p(displayUnit="Pa")) "Sink on water side";
```

Connect the water loop and air loop. Positive design flow direction is from port\_a to port\_b.

5. Lastly, we need to provide inputs for heat pump speed ratio as well as the fan speed ratio. Here, we use the instance *fanSpeRat* of Modelica.Blocks.Sources.Constant to model a constant fan speed ratio. Similarly, we use the instance *heaPumSpeRat* of Modelica.Blocks.Sources.Ramp to model a ramped change in the heat pump speed ratio. The following screenshots show the parameter configuration of the two inputs.

| fanSpeRat in GreenVillage.Examples.HeatPump.System2 | 8 ×        | heaPumSpeRat in GreenVillage.Examples.HeatPump.System2            | 8              |
|-----------------------------------------------------|------------|-------------------------------------------------------------------|----------------|
| General Add modifiers Attributes                    |            | General Add modifiers Attributes                                  |                |
| Component                                           | Icon       | Component<br>Name heaPumSpeRat                                    | Icon           |
| Name fanSpeRat                                      |            | Comment Heat pump speed ratio                                     | Ramp           |
| Comment Fan speed ratio                             | Constant   | Model                                                             |                |
| Model                                               | _          | Path Modelica.Blocks.Sources.Ramp<br>Comment Generate ramp signal | duration=      |
| Path Modelica.Blocks.Sources.Constant               | k=         | Parameters                                                        |                |
| Comment Generate constant signal of type Real       |            | у у                                                               |                |
| Parameters                                          |            | neight 1. Height orramps                                          |                |
| У                                                   |            | duration 600 • s Duration of ramp (= 0.0 gives a Step)            | height         |
|                                                     |            | affset 0 • Offset of output signal y                              | duration       |
| k 1 Constant output value K                         |            | startTime 6000 • s Output y = offset for time < startTime         | startTime time |
|                                                     |            |                                                                   |                |
|                                                     |            |                                                                   |                |
|                                                     | time       |                                                                   |                |
|                                                     |            |                                                                   |                |
| ок                                                  | ancel Info |                                                                   | OK Cancel Info |

Figure 7 Parameters for fanSpeRat and heaPumSpeRat

6. Run the simulation from Day 200 to Day 201 (summer condition). You will see the following results. Compare your results with our pre-run results.

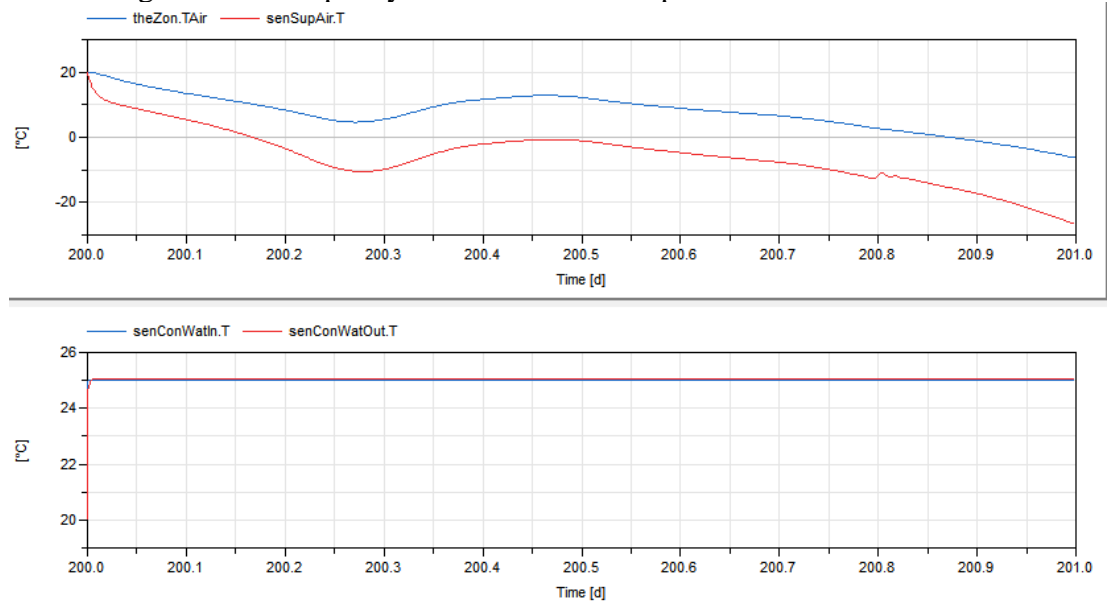

**Parameters** (use default value if parameter is not listed in table)

| Name                                      | Comment                                                | Value                                                                                    |  |  |
|-------------------------------------------|--------------------------------------------------------|------------------------------------------------------------------------------------------|--|--|
| varSpeHeaPum.Me<br>diumEva                | Heat pump<br>evaporation side<br>medium                | Buildings.Media.Air                                                                      |  |  |
| varSpeHeaPum.Me<br>diumCon                | Heat pump<br>condensation side<br>medium               | Buildings.Media.Water                                                                    |  |  |
| varSpeHeaPum.dp<br>Eva_nominal            | Heatpumpevaporationsidepressure drop                   | 1000                                                                                     |  |  |
| varSpeHeaPum.dp<br>Con_nominal            | Heat pump<br>condensation side<br>pressure drop        | 40000                                                                                    |  |  |
| varSpeHeaPum.co<br>mputeReevaporatio<br>n | Whethertocomputereevaporationinheat pump               | true                                                                                     |  |  |
| varSpeHeaPum.mi<br>nSpeRat                | Minimum speed<br>ratio of heat pump                    | 0.05                                                                                     |  |  |
| varSpeHeaPum.dat<br>Coi                   | Heat pump data                                         | datHP                                                                                    |  |  |
| datHP                                     | Heat pump data                                         | replaceable parameter<br>GreenVillage.Subsystems.HeatPump.WSHPPhysics.Data<br>.HeatPump1 |  |  |
| fan.Medium                                | Fan medium                                             | Buildings.Media.Air                                                                      |  |  |
| fan.addPowerToM<br>edium                  | Whether to add<br>power to medium in<br>fan simulation | false                                                                                    |  |  |
| fan.per                                   | Fan performance data                                   | perFan.per                                                                               |  |  |
| perFan                                    | Fan performance<br>data                                | replaceable parameter<br>GreenVillage.Subsystems.HeatPump.WSHPPhysics.Data<br>.FanHP1    |  |  |
| senSupAir.Medium                          | Supply air<br>temperature sensor<br>medium             | Buildings.Media.Air                                                                      |  |  |
| senSupAir.m_flow<br>_nominal              | Supply air<br>temperature sensor<br>mass flow rate     | m_flow_nominal                                                                           |  |  |
| senConWatIn.Medi<br>um                    | Water inlet<br>temperature sensor<br>medium            | Buildings.Media.Water                                                                    |  |  |
| senConWatIn.m_fl<br>ow_nominal            | Water inlet<br>temperature sensor<br>mass flow rate    | m_flow_nominal                                                                           |  |  |
| senConWatOut.Me<br>dium                   | Water outlet<br>temperature sensor<br>medium           | Buildings.Media.Water                                                                    |  |  |
| senConWatOut.m_<br>flow_nominal           | Water outlet<br>temperature sensor<br>mass flow rate   | m_flow_nominal                                                                           |  |  |
| m_flow_nominal                            | System mass flow rate                                  | datHP.sta[datHP.nSta].nomVal.mCon_flow_nominal                                           |  |  |
| souWat.Medium                             | Water source medium                                    | Buildings.Media.Water                                                                    |  |  |

| Name                       | Comment                                                      | Value                 |
|----------------------------|--------------------------------------------------------------|-----------------------|
| souWat.use_T_in            | Whether to use<br>temperature input<br>in water source       | false                 |
| souWat.use_m_flo<br>w_in   | Whether to use<br>mass flow rate<br>input in water<br>source | false                 |
| souWat.m_flow              | Water source mass flow rate                                  | m_flow_nominal        |
| souWat.T                   | Water source temperature                                     | 298.15                |
| sinWat.Medium              | Water sink medium                                            | Buildings.Media.Water |
| heaPumSpeRat.dur<br>ation  | Heat pump speed ratio input duration                         | 600                   |
| heaPumSpeRat.star<br>tTime | Heat pump speed<br>ratio input start<br>time                 | 6000                  |
| heaPumSpeRat.hei<br>ght    | Heat pump speed ratio input height                           | 0.1                   |
| heaPumSpeRat.off<br>set    | Heat pump speed ratio input offset                           | 0                     |
| fanSpeRat.k                | Fan speed ratio input value                                  | 0.1                   |

#### **Example 3 – Heat Pump System with Control**

This example adds fan on/off control and heat pump speed control on top of Example 2. The control logic we will implement here is as follows.

- 1. The fan and heat pump will only be on when the room is occupied.
- 2. The heat pump speed ratio is controlled with a PI controller based on the room air temperature setpoint and the measured room air temperature.
- 3. The room air setpoint will be constant for simplicity reasons.

The final diagram of the model will look like the following figure.

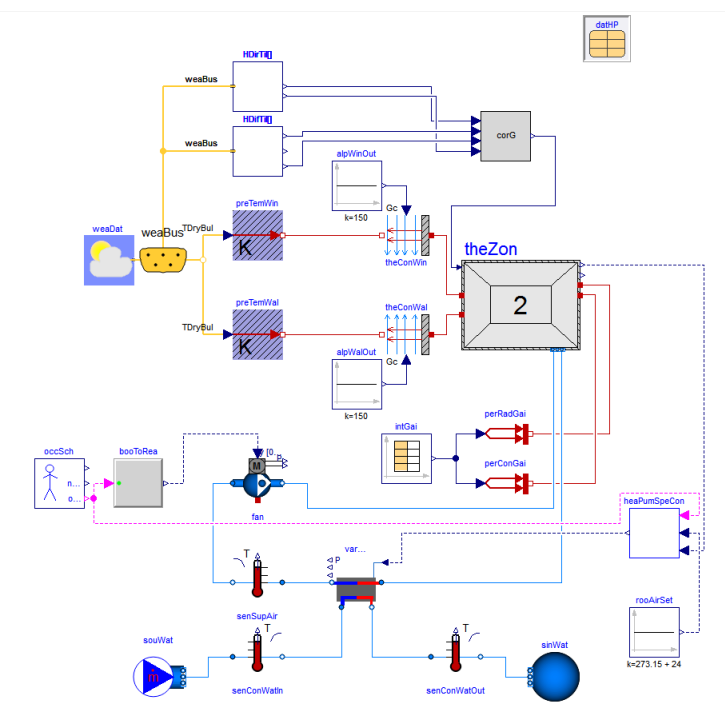

Figure 8 Modelica Diagram of Example 3: Heat Pump System with Control

**Step 1:** We model the occupancy schedule *occSch* as an instance of Buildings.Controls.SetPoints.OccupancySchedule. Because the first entry of the occupancy indicates a change from unoccupied to occupied, we will choose true for the *firstEntryOccupied*.

Here, we also need to use an instance *booToRea* of Buildings.Controls.OBC.CDL.Conversions.BooleanToReal to convert the occupancy from boolean signal to real signal. Connect *booToRea.y* to *fan.y*.

Step 2: The control block we will use here is an instance of GreenVillage.Subsystems.HeatPump.WSHPPhysics.BaseModels.FanSpeedControl. This controller can do P, PI, PD, and PID control as the user prefers. Choose the controllerType as PI controller and set Ti to 60 s, reverseAction to true for cooling.

**Step 3:** We model the constant room air setpoint as an instance of Buildings.Controls.OBC.CDL.Continuous.Sources.Constant. Set the value of k to 273.15+20 to represent a constant room air temperature setpoint at 20 °C.

**Step 4:** Make the rest connections as indicated in *Figure 8*. Run the simulation from Day 200 to 201 with default settings and compare the results to our pre-run results by clicking "Commands-Simulate and Plot". The pre-run results will look like in the following figures.

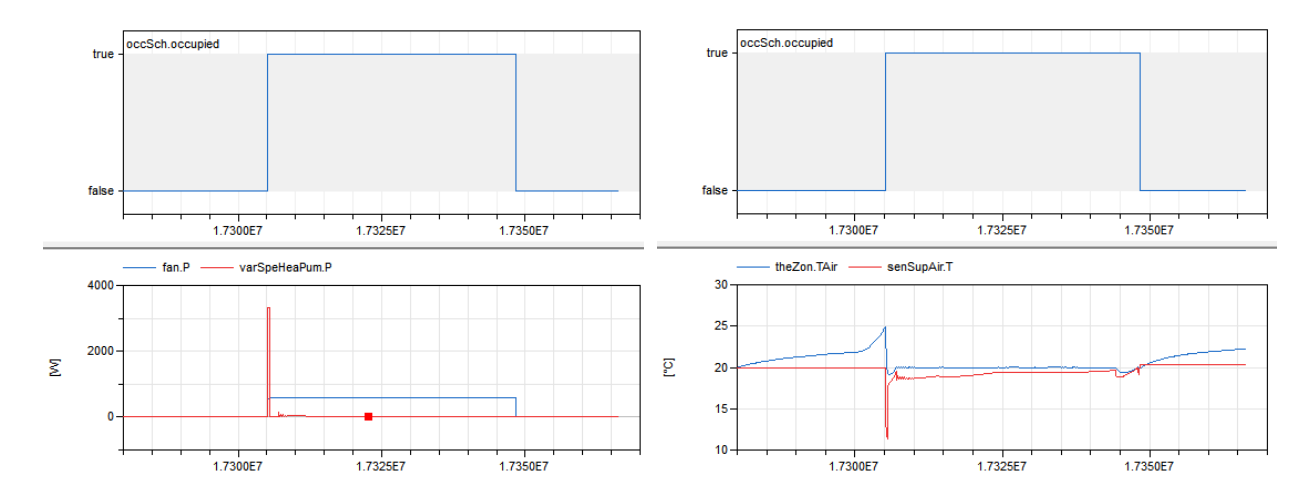

**Parameters** (use default value if parameter is not listed in table)

| Name                        | Comment                                                                         | Value                                      |
|-----------------------------|---------------------------------------------------------------------------------|--------------------------------------------|
| occSch.firstEntryOccupied   | Set to false as first entry<br>denotes a change from<br>occupied to unoccupied. | true                                       |
| heaPumSpeCon.controllerType | Type of controller                                                              | Modelica.Blocks.Types.Simp leController.PI |
| heaPumSpeCon.Ti             | Time constant of Integrator block                                               | 60 s                                       |
| heaPumSpeCon.reverseAction  | Set to true for cooling                                                         | true                                       |
| rooAirSet.k                 | Constant output value                                                           | 273.15+20                                  |

#### Acknowledgement

This workshop is supported by the following projects:

- U.S. Department of Energy, Energy Efficiency and Renewable Energy, Building Technologies Office, under Contract No. DE-AC05-76RL01830.
- National Science Foundation under Award IIS-1802017.

Special thanks to Dassault Systèmes and Barcroft Technology for providing free Dymola licenses during the workshop!